# INTERBUS-S

**Diagnostics Guide** 

Type: IBS SYS DIAG DCB UM E

Revision: A

Order No.: 27 47 04 4

This guide is valid for:

| IBS S5 DCB       | Firmware $\geq$ 3.3 |
|------------------|---------------------|
| IBS IPC DCB      | Firmware $\geq$ 3.3 |
| IBS A 25 DCB/I-T | Firmware $\geq$ 3.3 |
| IBS S5 100U CB   |                     |
| IBS PC CB        | Firmware $\geq 3.3$ |
| IBS VME CB       | Firmware $\geq 3.3$ |

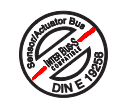

# Table of Contents

| Diagnostic Indicators on the Front Plate<br>of an IBS S5 DCB Controller Board                                                                                                    | 1                                                                              |
|----------------------------------------------------------------------------------------------------|--------------------------------------------------------------------------------|
| Exemplary InterBus-S Topology For This<br>Diagnostics Guide                                                                                                    | 2                                                                              |
| General Information on the Diagnostics Guide                                                                                                    | 3                                                                              |
| Diagnostic Functions of Front Plate<br>Display After the Self-Test<br>Display When the Bus Is Active<br>STOP Request of the PLC<br>Bus Segment Disabled (BSA)<br>Settings of the Selector Switches (for IBS S5 DCB only)<br>Selector Switch Setting for Diagnostic Information in Mode 9<br>(valid as of firmware version 3.5)<br>Hardware Fault on the Controller Board<br>Parameterization Error CTRL<br>Diagnostics After a Bus Stop (≥ FW 3.72)<br>Remote Bus Error RB<br>Bus Error E0x<br>Error Message "Bus-Error-Information-Indication" for Error E03<br>Local Bus Error LB<br>Module Error MOD | <b>4</b><br>6<br>8<br>10<br>11<br>14<br>16<br>24<br>26<br>30<br>32<br>34<br>36 |
| Diagnostic Functions on IBS Devices<br>Diagnostic Functions on the BK Module<br>IB ST I/O Modules<br>Flat-Pack Modules with IP20 Protection<br>Installation Remote Bus Modules with IP65 Protection                                                                                                    | <b>38</b><br>40<br>42<br>44                                                    |
| Additional Diagnostic Tools<br>IBS SYS SWT Configuration Software<br>IBS CMD SWT - The InterBus Manager<br>Process Data Monitor Program IBS PC CB MONI<br>Fuse Types for IBS Devices                                                                                                    | <b>46</b><br>47<br>48<br>49                                                    |
| Replacement of INTERBUS-S Components<br>Replacing the InterBus-S Controller Board<br>VMEbus Systems<br>PC<br>Replacing an InterBus-S Device (IB ST)<br>Replacing InterBus-S Devices with IP20 Protection<br>Replacing InterBus-S Devices with IP65 Protection                                                                                                    | <b>51</b><br>51<br>51<br>52<br>53<br>53                                        |

i

5096A

# Table of Contents

| 55 |
|----|
| 55 |
| 55 |
| 55 |
| 55 |
| 56 |
| 56 |
| 56 |
| 56 |
| 57 |
|    |
| 58 |
| 60 |
|    |
| 61 |
| 62 |
| 63 |
|    |

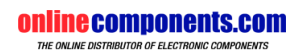

#### **Diagnostic Indicators on the Front Plate** of an IBS S5 DCB Controller Board

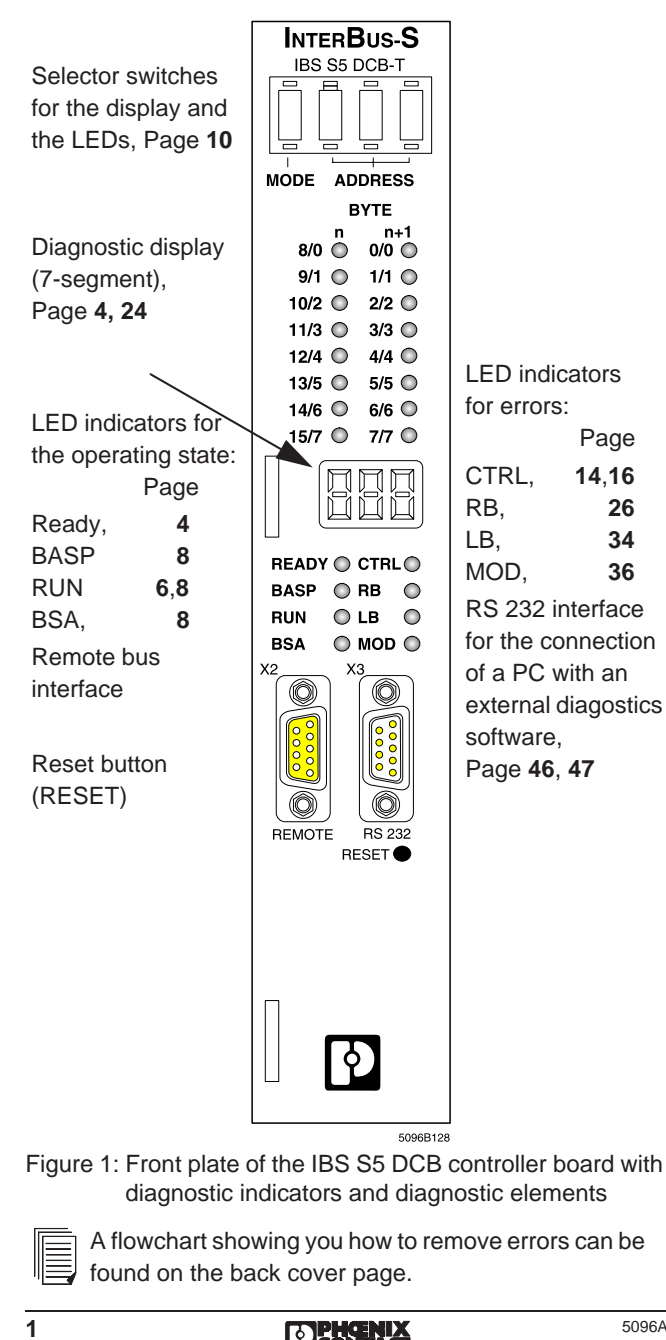

DENERKA

5096A

# Exemplary InterBus-S Topology For This Diagnostics Guide

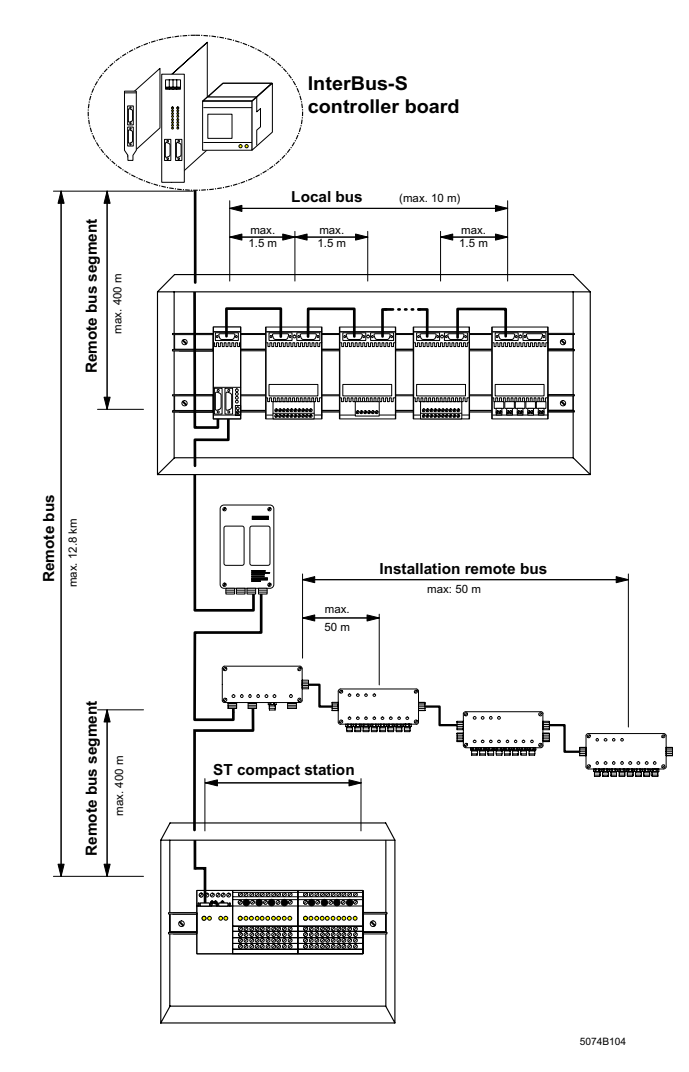

Figure 2: Exemplary InterBus-S toplogy which can be used to locate transmission errors (The maximum distances given in the figure refer to copper lines.)

#### **General Information on the Diagnostics Guide**

Unless mentioned otherwise, all information in this guide refers to the IBS S5 DCB/I-T controller board (in particular the illustrations of the front plate).

Moreover, this guide is also valid for the controller boards IBS VME CB, IBS PC CB and IBS S5 100 CB. Unlike the IBS S5 DCB board, the other controller boards feature only some of the diagnostic indicators (LEDs, no 7-segment display). For the mentioned contoller boards, the information given about the 7-segment display applies to their software registers.

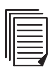

The back cover page contains a table listing the various LEDs on the IBS S5 DCB board and their equivalents on other controller boards.

All descriptions are valid for firmware version 3.7x. "FW3.3:" or "FW3.5:" is written in front of information that is only valid for firmware versions 3.3 or 3.5.

When using this guide, please observe the following notes:

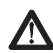

The attention symbol refers to erroneous handling, which could lead to damage to the hardware or

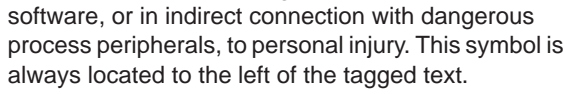

The hand symbol gives you tips and advice on the efficient use of hardware and on software optimization, to save you from performing extra work, for example. In addition, text marked in this way informs you of system-related conditions that must absolutely be observed to achieve error-free operation. The hand is also found in front of clarifications of terms.

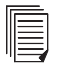

The text symbol refers to detailed sources on information (manuals, data sheets, literature, etc.) on the subject matter, product, etc. This text also provides helpful information for the orientation, reading order, etc. in the manual.

## **Diagnostic Functions of the Front Plate**

## **Display After the Self-Test**

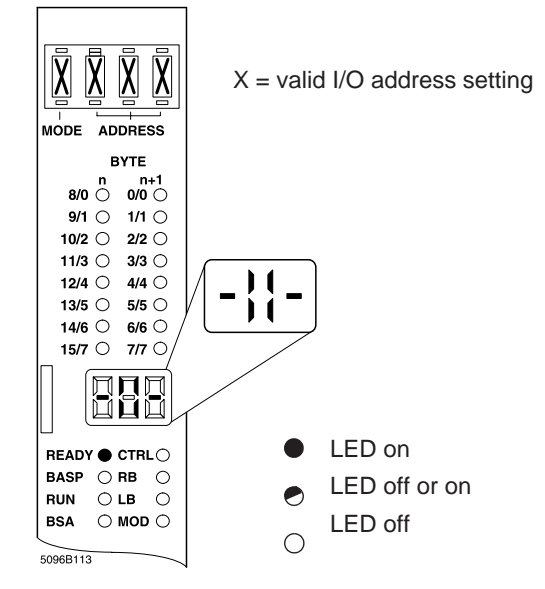

Table 1: Display after the self-test (DD=diagnostic display)

| DD          | Description                                                                                                    | Remedy                                                                                          |
|-------------|----------------------------------------------------------------------------------------------------|-------------------------------------------------------------------------------------------------|
| -11-        | The controller board has<br>completed the self-test<br>without errors and is<br>ready for operation (mode<br>of oper.: controlled start).<br>The board waits for<br>commands from the<br>control system or the<br>EEPROM card.             | Check the<br>application<br>program and/or the<br>EEPROM card.                                  |
| 2b or<br>68 | Logical addressing<br>detected an error in an<br>address list. (These<br>displays appear when the<br>board is operated with<br>ISFP functions, address<br>block FB72 with mode=1,<br>or with a programmed<br>EEPROM card).<br><b>Note:</b> | The list number is<br>specified in detail in<br>the EREG byte of<br>the FB 72 address<br>block. |
|             | The representation of the<br>letter "b" and the number<br>"6" on the diagnostic<br>display are similar. Do not<br>confuse!                                                                                                    |                                                                                                 |

5096A

## **Display When the Bus Is Active**

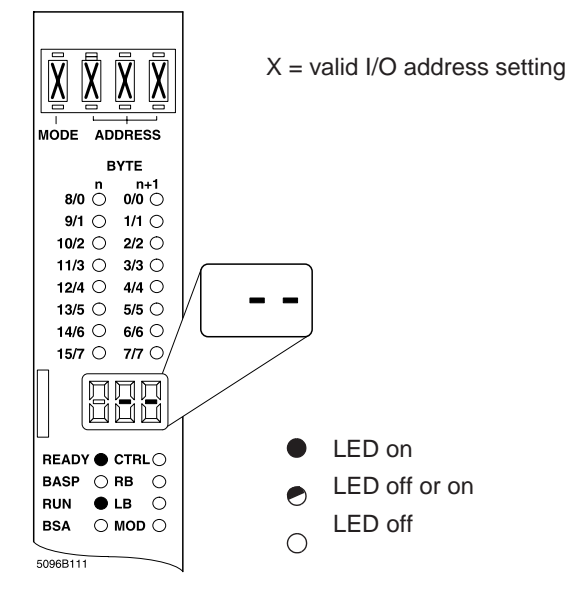

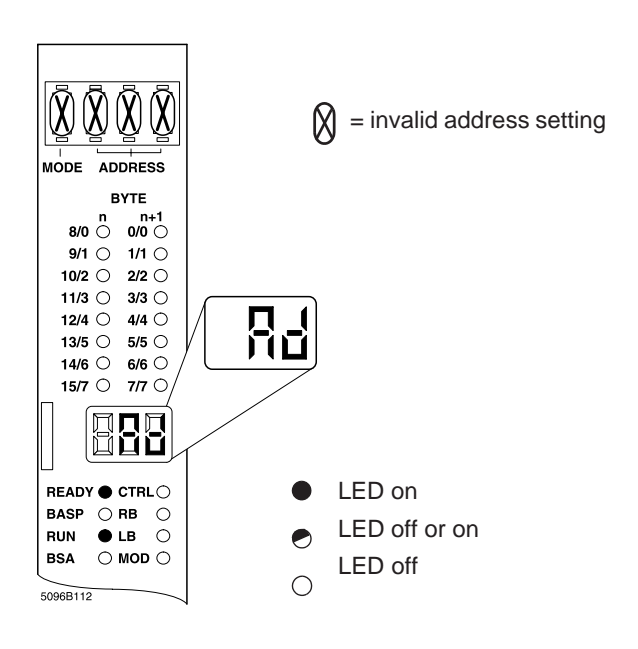

Table 2: Display when the bus is active (DD=diagnostic display)

| DD   | Description                                                                                                    | Remedy                                                                          |
|------|----------------------------------------------------------------------------------------------------|---------------------------------------------------------------------------------|
| *    | The InterBus-S system is in operation and transmits data.                                                                                                    |                                                                                 |
|      | The data item of the set I/O<br>address is shown with the two<br>rows of status LEDs.                                                                                                    |                                                                                 |
| Ad * | <ul> <li>The selector switches have a wrong setting:</li> <li>Invalid address area (mode)</li> <li>Odd address set</li> <li>The set address is not used by any IBS module or the associated module is located in a segment that was shut down.</li> <li>Note (cf. Page 10):<br/>for FW 3.3 : Mode 4 to 9 must not be set.</li> <li>for FW 3.5x: Mode 4 to 8 must not be set.</li> <li>for FW 3.7 and higher: Mode 8 must not be set.</li> </ul> | Change the<br>setting of the<br>address and/<br>or mode<br>selector<br>switches |

\* In addition to the displays mentioned above the displays below mean that the transmission statistics feature was disabled by means of the application program:

## **STOP Request of the PLC**

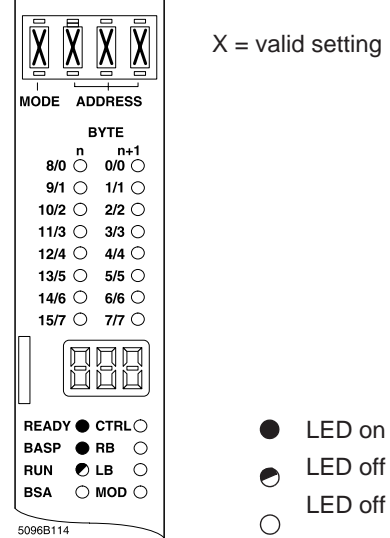

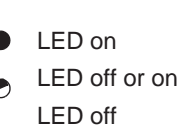

## **Bus Segment Disabled (BSA)**

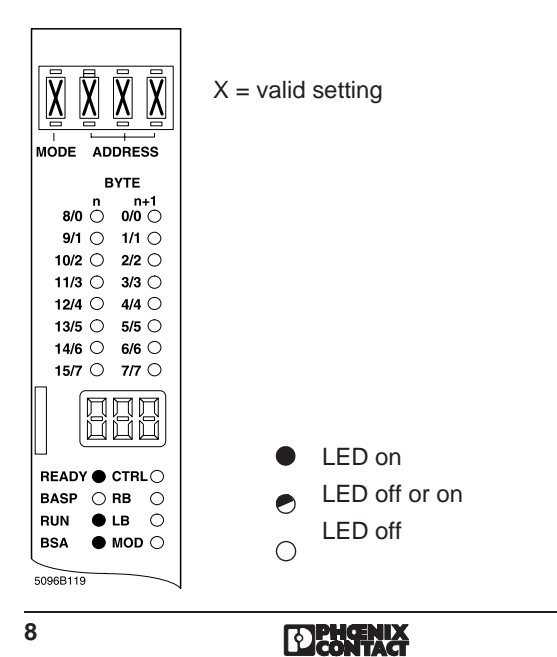

5096A

#### Table 3: STOP request of the PLC (DD=diagnostic display)

| DD  | Description                                                                                                    | Remedy                                                                           |
|-----|----------------------------------------------------------------------------------------------------|----------------------------------------------------------------------------------|
| Any | The automation<br>equipment is in the<br>STOP state.<br>With an active BASP<br>signal (Befehls Ausgabe<br><b>Sp</b> erren= block command<br>output) the outputs of all<br>IBS devices are set to<br>zero.<br>Data transmission over the<br>bus continues. | The cause of the<br>STOP state can<br>be found in the<br>application<br>program. |

#### Table 4: Bus segment disabled (BSA) (DD=diagnostic display)

| DD  | Description                                                                                                    |
|-----|----------------------------------------------------------------------------------------------------|
| Any | The BSA LED indicates that one (or several)<br>bus segments were shut down with a<br>command in the user program. |

Table 5: Designations for BASP on other controller boards

| Controller board | Equivalent designation |
|------------------|------------------------|
| IBS A25 DCB      | NORM                   |
| IBS BA AT        | CLAB                   |
| IBS IPC DCB      | CLEAR OUT              |
| IBS VME CB       | SYS FAIL               |
| IBS S5 100 CB    | Diagnostic bit 6       |

# Settings of the Selector Switches (for IBS S5 DCB only)

With the selector switches you may set device addresses and values for the representation of diagnostic information on the diagnostic display. Please observe the following figure when you select the area (1st digit; P,Q or extended) of an I/O address (digits 2-4).

| [                              |         |         | ress            |
|--------------------------------|---------|---------|-----------------|
| MODE Address Area              | MODE    | Address | Area            |
| 0 Inputs P area                | 4 li    | nputs   | Extended area 1 |
| 1 Outputs P area               | 5 0     | Outputs | Extended area 1 |
| 2 Inputs Q area                | 6 li    | nputs   | Extended area 2 |
| 3 Outputs Q area               | 7 (     | Outputs | Extended area 2 |
| 4-9 Do not set (up to FW 3.3)  | as of I | FW 3.7  |                 |
| 4-8 Do not set (up to FW 3.5x) |         |         |                 |
|                                |         |         | 5096A115        |

Figure 3: Modes to be set with the selector switches

Example: Figure 4 shows how the input data word (P area) of a set module address (1) is displayed on the controller board (2).

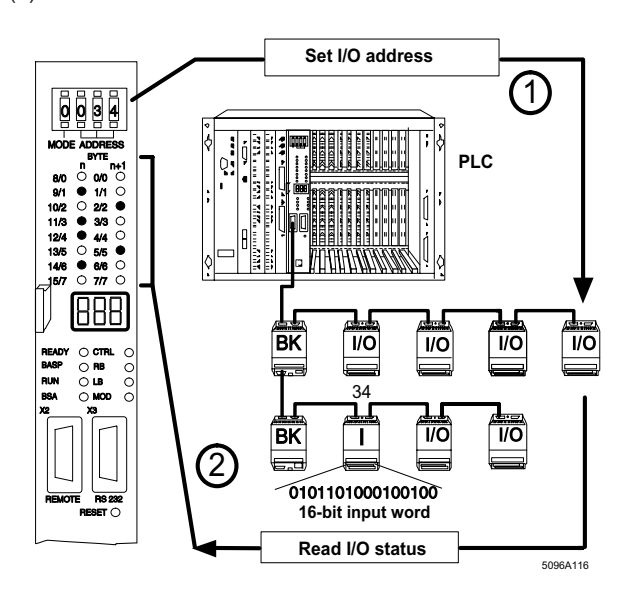

Figure 4: Example of a selector switch setting

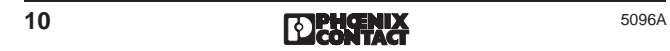

# Selector Switch Setting for Diagnostic Information in Mode 9 (valid as of firmware version 3.5)

The mode selector switch is set to 9 to show the diagnostic information. With the last three positions you may select the desired diagnostic information which will then be shown on the diagnostic dispay (DD = diagnostic display).

|                    | Mode<br>switch                                                                           | Meaning/Explanation                                                                                                    |
|--------------------|------------------------------------------------------------------------------------------|----------------------------------------------------------------------------------------------------|
| P                  | 918x                                                                                     | DD shows the nos. of the ten modules with the most transmission errors (x=09, highestsmallest number of errors). The module numbers correspond to the physical appearance of the modules in the bus toplogy.                                                                                                    |
| PHCENIX<br>CONTACT | Additional (<br>If there are<br>free positio<br>the module<br>onto the I/C<br>so on, and | explanation for 918x:<br>less than ten module to which errors can be assigned, the DD will display less than 10 module numbers. The<br>ns then show Ad. Transmission errors on the path from the last module to the controller board are shown with<br>number FF. In addition, all I/O data LEDs light up. The hundred's place of the module numbers is also mapped<br>0 data LEDs. LED 0 lights up for the module numbers 0 to 99, LED 1 for the module numbers 100 to 199, and<br>the LED 5 lights up for the module numbers 500-511. |
|                    | 919x                                                                                     | DD shows the nos. of the last 10 local busses with a module status error (x=0,1,9; last, last but one,LB No.); observe the type of addressing (logical or physical) for the local bus numbers!                                                                                                    |

| Mode<br>switch             | Meaning/Explanation                                                                                                    |
|----------------------------|----------------------------------------------------------------------------------------------------|
| 9200                       | DD shows the implemented firmware revision.                                                                                                    |
| 93xx<br>(as of<br>FW 3.71) | An output and an input word are reserved in the PLC memory with the help of the special ID code 0015 <sub>hex</sub> . The contents of the output word appears on the yellow I/O LEDs when the selector switches are set to 93xx. The switch setting xx (decimal, value range 0 - 99) is copied into the defined input word. By means of logical addressing the two words can then be placed on any address in the PLC memory. |
| 9400                       | DD shows the number of modules of the current configuration.                                                                                                    |
| 9401-<br>9912              | DD shows the ID codes (in hexadecimal notation) of the current physical configuration (9401 = first bus device), the first position of the diagnostic display is invalid.                                                                                                    |
|                            |                                                                                                    |

This page is intentionally left blank.

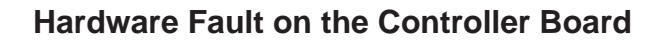

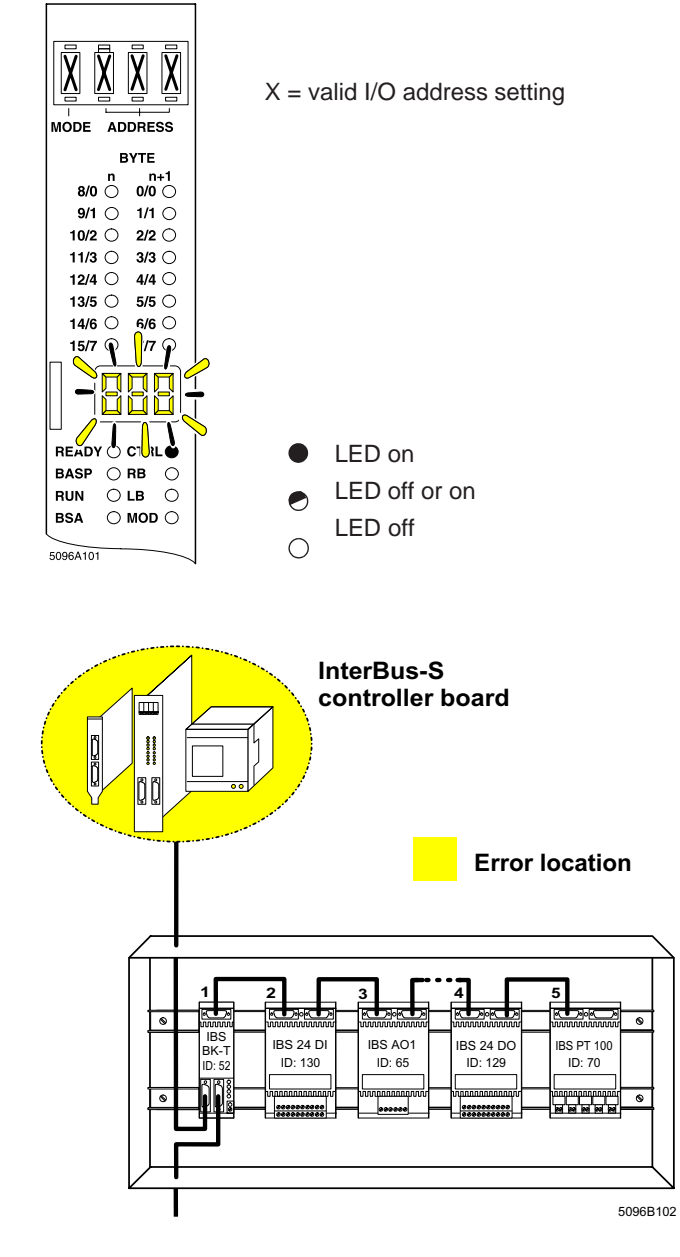

14

DECONTACT

5096A

| Table 6: Description of the hardware fault |
|--------------------------------------------|
| (DD=diagnostic display)                    |

| DD                  | Description                                                                                                    | Outputs | Bus  |
|---------------------|----------------------------------------------------------------------------------------------------|---------|------|
| Blinking<br>numbers | The READY LED<br>is off. There is a<br>hardware fault><br>Replace controller<br>board. When you<br>send in the board<br>for repair, please<br>note the number<br>that is shown on<br>the display on the<br>service sheet<br>(Page 57 ff). | 00      | STOP |

#### **Parameterization Error CTRL**

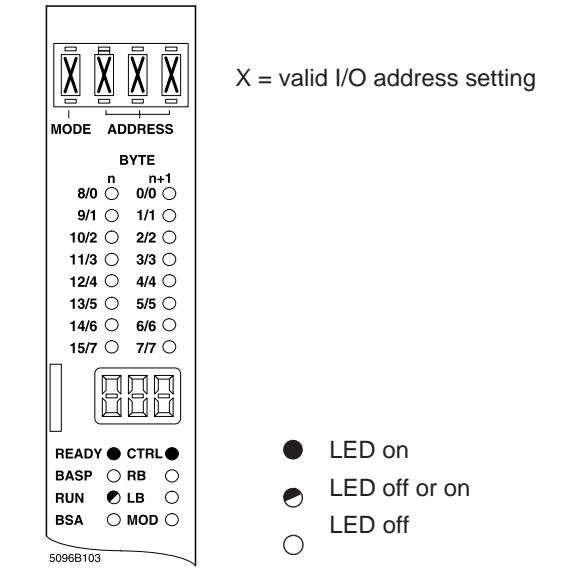

The diagnostic display shows an error number (in hexadecimal notation), see Table 7 on opposite page.

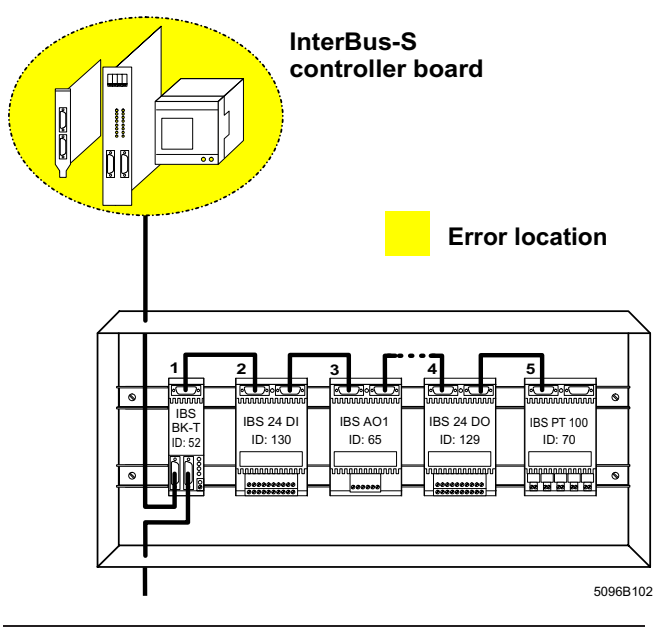

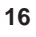

| Table 7: Er | ror codes | shown on    | the d | liagnostic | display |
|-------------|-----------|-------------|-------|------------|---------|
| (           | DD=diagn  | ostic displ | ay)   |            |         |

| DD | Description                                                                                                    | Remedy                                                                                                    |
|----|----------------------------------------------------------------------------------------------------|----------------------------------------------------------------------------------------------------|
| 07 | An invalid command was sent.                                                                                                    | Remove the non-<br>defined command<br>(PCP commands as<br>well) from the<br>application program.                                                                                                    |
| 08 | Parameters are expected<br>after a command, but<br>another command<br>follows                                                                                                    | Check the command<br>sequences in the<br>application program<br>and add data blocks,<br>if necessary.                                                                                                    |
| 09 | <ul> <li>The PLC accessed the communication registers.<br/>Reasons:</li> <li>Double addressing of the communication register<br/>with other boards or modules connected to the<br/>PLC</li> <li>Communication register access via the<br/>application program</li> <li>Communication register base address lies in the<br/>process image</li> <li>A command was written without parameters.</li> </ul> |                                                                                                    |
| OA | An interrupt was caused<br>which cannot be<br>assigned.                                                                                                    | <ol> <li>Set controller to<br/>the STOP state.</li> <li>Perform a reset on<br/>the PLC and the<br/>controller board or<br/>exchange the<br/>hardware when the<br/>error occurs during<br/>operation.</li> </ol> |
| 0b | Error on the controller board                                                                                                    | Send in controller<br>board<br>(see Page 56ff).                                                                                                    |

Table 7: Error codes shown on the diagnostic display (DD=diagnostic display)

| DD        | Description                                                                                                    | Remedy                                                                                                    |
|-----------|----------------------------------------------------------------------------------------------------|----------------------------------------------------------------------------------------------------|
| 0C        | <b>Gen.:</b> The controller<br>board sent a message<br>(error message,<br>command acknowledg-<br>ment) and the PLC did<br>not fetch it in time<br>( <b>Esp. S5:</b> ISFP block<br>CON/IND). | Esp. S5: Call CON/<br>IND block in the cycle<br>of the application<br>program uncondition-<br>ally (auxiliary driver<br>CIH must be<br>available in the<br>programmable<br>controller) or,<br>gen., disable receipt<br>of message directly<br>or by programming<br>the parameterization<br>memory (DISABLE<br>ALL MESSAGES<br>command). |
| 0d        | <b>Gen.:</b> Previous<br>command has not yet<br>been processed.<br><b>Esp. S5:</b> Wrong<br>parameters in the<br>ADDRESS data block                                                         | Gen.: Check<br>application program.<br>Esp. S5: Correct<br>parameters in<br>ADDRESS data<br>block                                                                                                    |
| 23-<br>25 | Error on the controller<br>board                                                                                                    | Replace controller<br>board; inform<br>Phoenix Contact if<br>the error continues to<br>occur<br>(see Page 56 ff).                                                                                                    |
| 26-<br>29 | Hardware fault                                                                                                    | Send in controller<br>board<br>(see Page 56 ff).                                                                                                    |

# Table 7: Error codes shown on the diagnostic display (DD=diagnostic display)

| DD        | Description                                                                                                    | Remedy                                                                                                    |
|-----------|----------------------------------------------------------------------------------------------------|----------------------------------------------------------------------------------------------------|
| 2b        | a) Address list error in the<br>input or output address<br>list                                                                          | a) Check address<br>lists.                                                                                     |
|           | <ul> <li>b) An attempt was made<br/>to send address lists to<br/>the controller board,<br/>while the bus is in<br/>operation.</li> </ul> | <ul> <li>b) Change bus to<br/>STOP mode and<br/>send address list<br/>again.</li> </ul>                        |
| 3b-<br>45 | Error on controller board                                                                                                    | Replace controller<br>board (see Page 56<br>ff); inform Phoenix<br>Contact if the error<br>continues to occur. |
| 46        | Esp. S5: Wrong base address of window 1                                                                                                  | Esp. S5: Change<br>base address of<br>window 1.                                                                |
| 47        | Esp. S5: Wrong base address of window 2                                                                                                  | Esp. S5: Change base address of window 2.                                                                      |
| 48        | Esp. S5: Wrong address length of window 1                                                                                                | Esp. S5: Change<br>address length of<br>window 1.                                                              |
| 49        | Esp. S5: Wrong address length of window 2                                                                                                | Esp. S5: Change<br>address length of<br>window 2.                                                              |
| 4A        | No ID list available or<br>non-existent IBS<br>configuration.                                                                            | Check ID list and/or<br>connect IBS remote<br>bus cable to<br>controller board.                                |
| 4b        | Too many or not enough parameters in the command.                                                                                        | Check number of parameters.                                                                                    |
| 4C        | Error in event list                                                                                                    | Check event list.                                                                                              |

| Table 7: Error codes shown on the diagnostic display | ľ |
|------------------------------------------------------|---|
| (DD=diagnostic display)                              |   |

| DD        | Description                                                                                         | Remedy                                                                                                    |
|-----------|----------------------------------------------------------------------------------------------------|----------------------------------------------------------------------------------------------------|
| 4d        | Error on the controller<br>board                                                                    | Replace controller<br>board (see Page 56<br>ff); inform Phoenix<br>Contact if the error<br>continues to occur.                                                                       |
| 4E        | Too many commands<br>were sent within a short<br>time.                                              | <b>Gen.:</b> Check<br>application program.<br><b>Esp.:</b> Call function<br>blocks conditionally,<br>evaluate the busy bits<br>of the individual<br>function blocks<br>individually. |
| 50,<br>51 | Error on the controller board                                                                       | Replace controller<br>board (see Page 56<br>ff); inform Phoenix<br>Contact if the error<br>continues to occur.                                                                       |
| 55        | Error in the group definition                                                                       | Check the group definition.                                                                                                    |
| 57,<br>58 | Error on the controller board                                                                       | Replace the<br>controller board (see<br>Page 56 ff); inform<br>Phoenix Contact if<br>the error continues to<br>occur.                                                                |
| 59        | Function call with a group<br>no. that was not defined<br>or a group that cannot be<br>disconnected | Apply function only to<br>groups that are<br>defined as a group<br>and can be<br>disconnected.                                                                                       |
| 5A        | A wrong bus segment<br>number was specified<br>when a BK alarm was<br>enabled or disabled.          | Use only defined or<br>available bus<br>segment number.                                                                                                    |

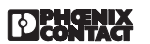

| Table 7: Error codes shown on the diagnostic display |
|------------------------------------------------------|
| (DD=diagnostic display)                              |

| DD | Description                                                                                                    | Remedy                                                                                                    |
|----|----------------------------------------------------------------------------------------------------|----------------------------------------------------------------------------------------------------|
| 5b | Non-allowable length code                                                                                                    | Check ID code list, a non-allowable length code was entered.                                                                                                    |
| 5c | Esp. for AEG, IPC PLC:<br>- Base node address and<br>node number do not<br>match<br>- Base address for dig./<br>analog areas is not in the<br>valid range                | Adapt base node<br>address and node<br>number.<br>Set correct base<br>address.                                                                                                    |
| 65 | The maximum number of<br>communication modules<br>on the bus was<br>exceeded.                                                                                            | Reduce the number<br>of the communication<br>modules (PCP-<br>capable).                                                                                                    |
| 66 | Invalid communication<br>reference (CR) or wrong<br>number of parameters                                                                                                 | Check CR list.<br>- Check the<br>parameter number in<br>the address list.<br>- Check the CR no.,<br>CRs in the CR list<br>must be in an<br>ascending order<br>(starting with CR=2)<br>and without gap. |
| 68 | <ul> <li>a) Differences in the<br/>ID code list and the<br/>existing bus<br/>configuration</li> <li>b) Wrong number of<br/>parameters in the ID<br/>code list</li> </ul> | a, b) Check ID code<br>list.                                                                                                    |

# Table 7: Error codes shown on the diagnostic display (DD=diagnostic display)

| DD | Description                                                                             | Remedy                                                                                                    |
|----|-----------------------------------------------------------------------------------------|----------------------------------------------------------------------------------------------------|
| 69 | PCP command sent, and the communication was not initialized.                            | Gen.: Initialize<br>communication<br>Spec. S5: Specify<br>CR list in the<br>ADDRESS function<br>block.                |
| 6A | Base address of window 3 was not set correctly.                                         | Base address must<br>be divisible by 4 and<br>outside the process<br>image.                                           |
| 6b | Error on the controller board                                                           | Replace the<br>controller board (see<br>Page 56 ff); inform<br>Phoenix Contact if<br>the error continues to<br>occur. |
| 6C | Checksum error on the parameterization mem-                                             | 1. Place PLC in<br>STOP mode                                                                                          |
|    | ory; (may also occur<br>when the firmware is<br>changed from 3.5x to<br>3.72 or higher) | 2. Reprogram the<br>parameterization<br>memory<br>(with firmware 3.72<br>or higher)                                   |
|    |                                                                                         | 3. Push the reset but-<br>ton on the controller<br>board                                                              |
|    |                                                                                         | or                                                                                                    |
|    |                                                                                         | - replace the param-<br>eterization memory if<br>the error occurs<br>again.                                           |
| 6D | Write error on the<br>parameterization<br>memory;<br>write protection active            | - De-activate the write protection.                                                                                   |

# Table 7: Error codes shown on the diagnostic display (DD=diagnostic display)

| DD                             | Description                                                                                                    | Remedy                           |
|--------------------------------|----------------------------------------------------------------------------------------------------|----------------------------------|
| 6E<br>(as<br>of<br>FW<br>3.72) | Minimum voltage of the<br>battery of the S-RAM<br>reached (only if it is used<br>as a parameterization<br>memory) | Replace the battery of the S-RAM |

## Diagnostics After a Bus Stop (≥ FW 3.72)

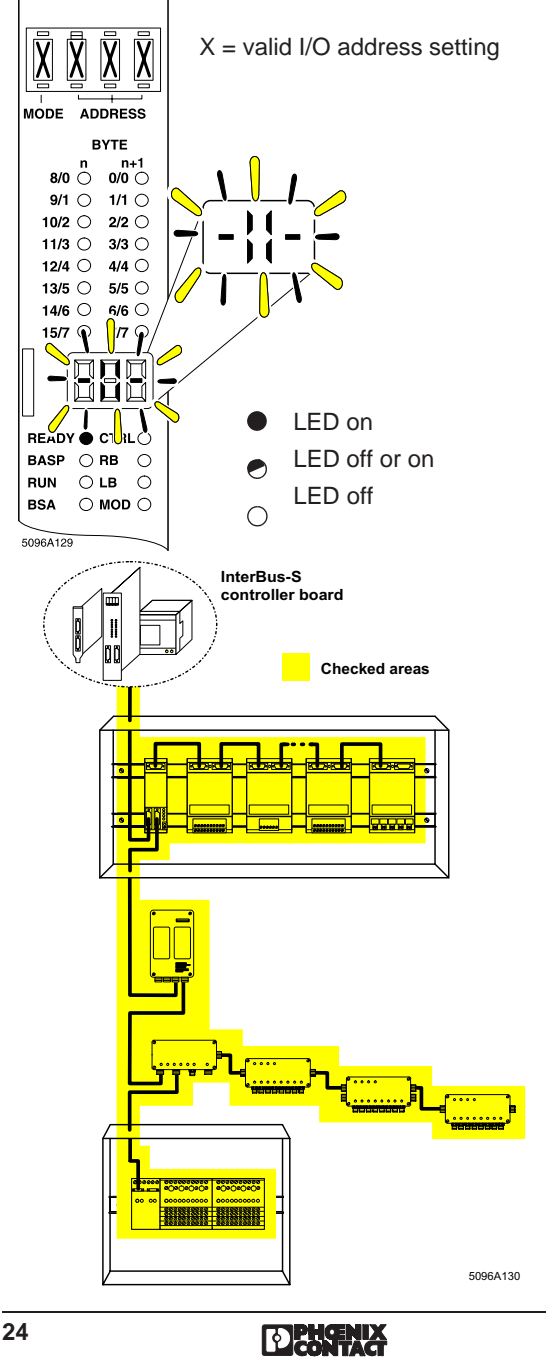

5096A

Table 8: Description of the diagnostic behavior after a bus stop as of firmware revision 3.72 (DD=diagnostic display)

| DD                       | Description                                                                                                    | Remedy                                                                                                    |
|--------------------------|----------------------------------------------------------------------------------------------------|----------------------------------------------------------------------------------------------------|
| -  -,<br>blink-<br>ing * | As of FW 3.72:<br>Bus operation was often<br>interrupted.<br>Thus, the bus is stopped<br>and all outputs are reset.<br>In the course of the error<br>analysis the entire bus<br>topology is checked. The<br>diagnostic display is<br>blinking during this<br>analysis, which may last<br>from several seconds up to<br>several minutes.<br>Note: Depending on the<br>PLC's status, the BASP | Wait until DD<br>stops blinking!<br>Afterwards<br>- see error<br>remedy of the<br>respective<br>display:<br>Error<br>indication Page<br>CTRL 16<br>RB 26<br>LB 34 |
|                          | LED may also light up when<br>the bus stops. If groups<br>were disabled before the<br>bus was stopped, the BSA<br>LED lights up.                                                                                                    | MOD 36<br>E0x 30                                                                                                    |
|                          | Upon completion of the<br>diagnostic phase there is<br>either an                                                                                                    |                                                                                                    |
|                          | <ul> <li>LED error indication<br/>(CTRL, RB, LB or MOD)</li> <li>or</li> <li>E0x is output on the<br/>diagnostic display.</li> </ul>                                                                                                    |                                                                                                    |

\* At the same time the analysis bit is set in the diagnostic register (bit 15).

## **Remote Bus Error RB**

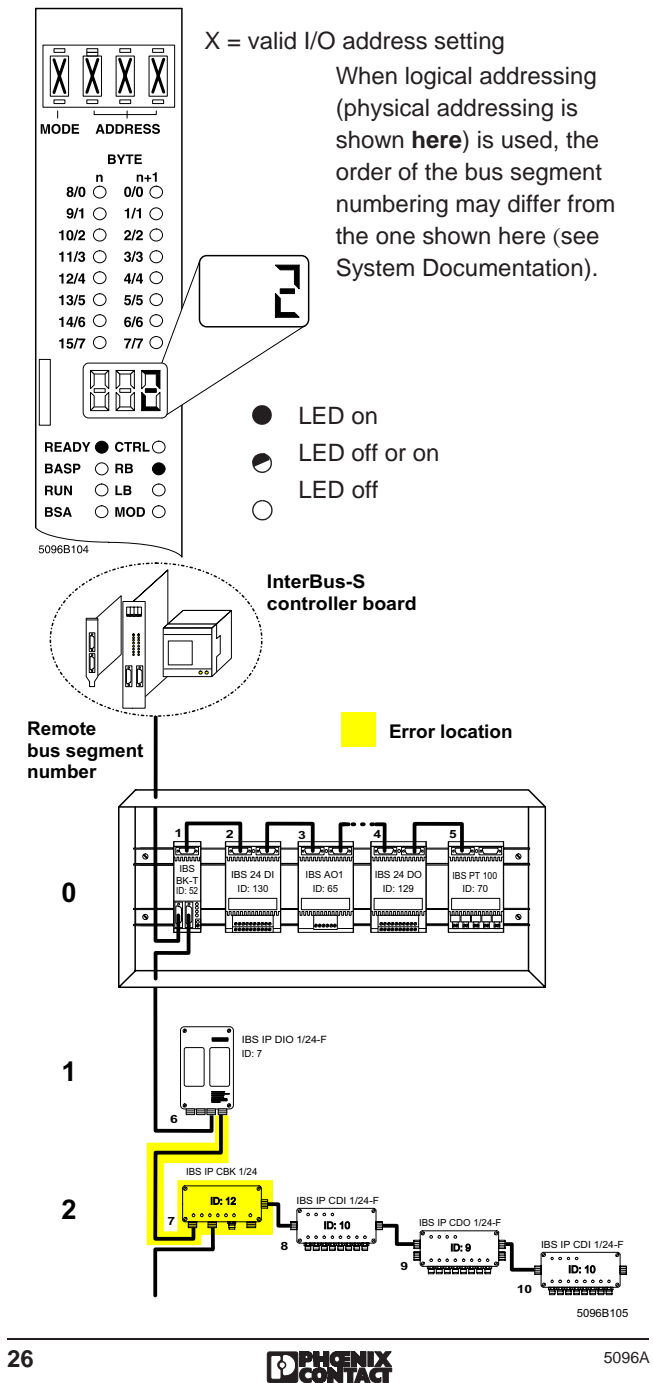

Table 9: Error description of the remote bus error (DD=diagnostic display)

| DD    | Description                                                                                                    | Remedy                                                                                                    |
|-------|----------------------------------------------------------------------------------------------------|----------------------------------------------------------------------------------------------------|
| 0-255 | Bus operation is<br>disturbed and the bus<br>was stopped. All<br>outputs were reset.<br>The display shows the<br>number of the remote<br>bus segment with the<br>error.<br>Please refer to Page 32<br>for additional<br>information on the error<br>description. | Check the following<br>in the remote bus<br>segment:<br>- Power supply of the<br>remote bus device<br>- Cabling to the<br>remote bus device<br>(with the help of the<br>LEDs on the BK<br>module, see<br>Page 38) |

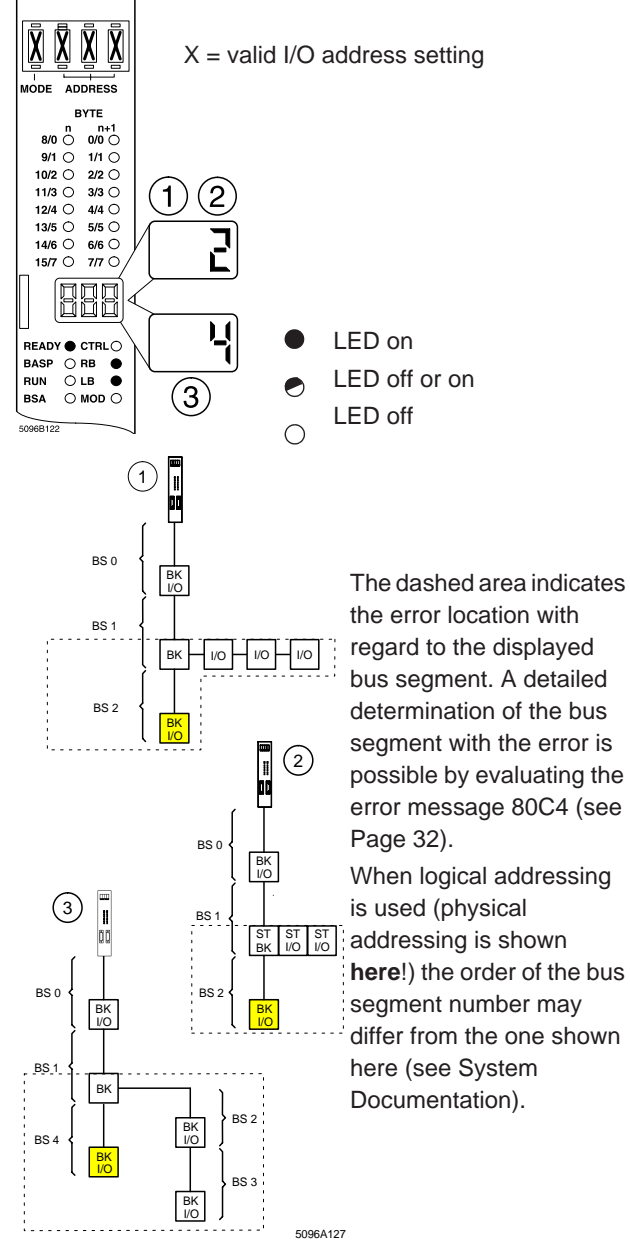

Figure 5: Error location (dashed area) with respect to the displayed bus segment (BS2 or BS4, gray)

28

5096A

Table 10: Error description of the remote bus error (DD=diagnostic display)

| DD    | Description                                                                                     | Remedy                                                           |
|-------|-------------------------------------------------------------------------------------------------|------------------------------------------------------------------|
| 0-255 | Bus operation was<br>disturbed and the bus<br>was stopped. All<br>outputs were reset.           | Check the following<br>in the indicated bus<br>segment:          |
|       | The display shows a<br>bus segment number.                                                      | bus devices                                                      |
|       | The error can be found<br>in the previous bus<br>segment<br>1) of a local bus                   | - Cabling of the bus<br>devices (with the<br>help of the LEDs on |
|       |                                                                                                 | the BK module, see<br>Page 38)                                   |
|       | 2) of an IB ST compact station                                                                  | <i>J</i>                                                         |
|       | or in the bus segments of a previous                                                            |                                                                  |
|       | <ol> <li>installation remote<br/>bus</li> </ol>                                                 |                                                                  |
|       | and/or in the displayed<br>bus segment<br>(see numbered,<br>schematic examples<br>on the left). |                                                                  |

## Bus Error (E0x)

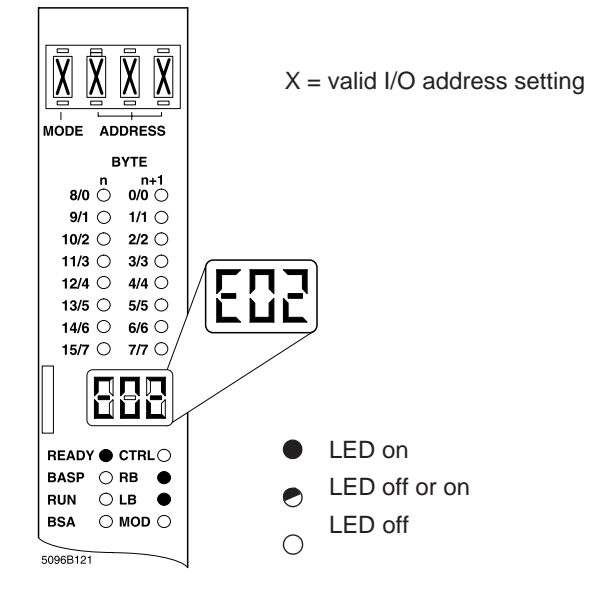

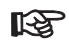

As of firmware version 3.7 the following applies to the displays E01-E06: The LEDs RB and LB light up simultaneously and the

associated bits in the diagnostic register are set.

#### Table 11: Error description of the E0x error (DD=diagnostic display)

| DD  | Description                                                                                                    | Remedy                                                                                                    |  |
|-----|----------------------------------------------------------------------------------------------------|----------------------------------------------------------------------------------------------------|--|
| E01 | No error was found<br>when the configuration<br>was acquired and<br>compared after the<br>error occurred.<br>Cabling and/or<br>shielding error | <ul> <li>Check remote and<br/>local bus cabling</li> <li>Check the power<br/>supply</li> <li>Check the PE<br/>connection</li> <li>Diagnostic tool; IBS<br/>SYS SWT or IBS<br/>CMD SWT</li> <li>Evaluate mode<br/>918x, see Page 11</li> </ul> |  |
| E02 | The maximum<br>permissible<br>configuration was<br>exceeded.                                                                                   | - Check the address<br>lists and the<br>configuration.                                                                                                    |  |
| E04 | The configuration could<br>not be acquired<br>because the device<br>does not respond.                                                          | Check the power<br>supply for dips.<br>- Evaluate mode<br>918x, see Page 11                                                                                                    |  |
| E05 | All groups were disabled.                                                                                                    | Check the application program.                                                                                                    |  |
| E06 | No error was found<br>when the configuration<br>was acquired and<br>compared, but no data<br>cycle is possible due to<br>transmission errors.  | <ul> <li>Diagnostic tool: IBS<br/>SYS SWT/ IBS<br/>CMD SWT</li> <li>Inform the<br/>Technical Support<br/>Dep. of Phoenix<br/>Contact.</li> <li>Evaluate mode<br/>918x, see Page 11</li> </ul>                                                 |  |

DESERVICE

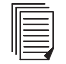

The error message "Bus-Error-Information-Indication (80C4)" shows all bus errors. The following illustration shows the error E03. The location of the error is encoded in the specified way.

## Error Message "Bus-Error-Information-Indication (80C4)" for Error E03

| Word         |    |                                                       |                   |  |
|--------------|----|-------------------------------------------------------|-------------------|--|
| 1            | Bu | s-Error-Information-Ind.                              | 80C4              |  |
| 2            |    | PC                                                    |                   |  |
| 3            |    | Defective-Bus                                         | EE03              |  |
| 4            |    | GROUPS block                                          | FF01              |  |
| 5            |    | QTYGRP                                                |                   |  |
| 6            |    | GRPNO                                                 | for 1st GRPNO     |  |
|              |    |                                                       | for oth CDDNO     |  |
|              |    |                                                       | EE02              |  |
|              |    |                                                       | FFUZ              |  |
|              |    | QIYRB                                                 |                   |  |
|              |    | RBNO                                                  | for 1st RBNO      |  |
|              |    | RBERRNO                                               | for 1st RBERRNO   |  |
|              |    | RBNO                                                  | for mth RBNO      |  |
|              |    | RBERRNO                                               | for mth ERRNO     |  |
|              |    | LOCAL BUS block                                       | FF03              |  |
|              |    | QTYLB                                                 |                   |  |
|              |    | LBNO                                                  | for 1st LBNO      |  |
|              |    | LBERRNO                                               | for 1st ERRNO     |  |
|              |    |                                                       |                   |  |
| z+1          |    | LBNO                                                  | for pth LBNO      |  |
| z+2          |    | LBERRNO                                               | for pth LBERRNO   |  |
| Bit          | 15 | 0                                                     |                   |  |
|              | K  | ey to abbreviations:                                  |                   |  |
| PC           |    | Parameter count (is generate                          | ed automatically) |  |
| QTYGRP       |    | Quantity of disconnected gro                          | oups              |  |
| GRPNO        |    | Number of the first /nth disconnected group           |                   |  |
| QTYFB        |    | Quantity of remote busses with errors                 |                   |  |
| RB(-ERR)-NO  |    | No.(error no.) of 1st to last remote bus with an erro |                   |  |
| QTYLB        |    | Quantity of local busses with errors                  |                   |  |
| LB( -ERR)-NO |    | No.(error no.) of 1st to last local bus with an error |                   |  |
|              |    |                                                       |                   |  |

Please refer to the following table for the error numbers (Abbr.: BK= bus terminal module, LB = local bus, E or e.= error, w = wire, DC= data cycle)

5096A

|--|

## Local Bus Error LB

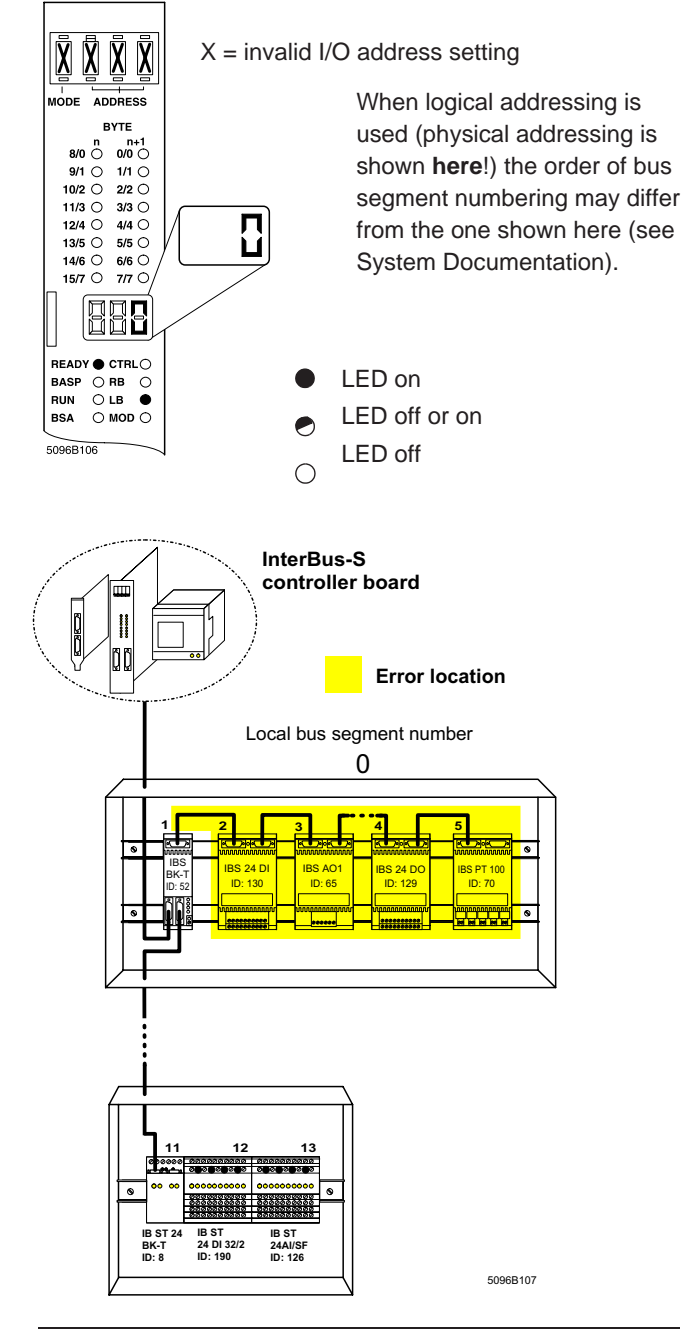

Table 12: Error description of the local bus error (DD=diagnostic display)

| DD             | Description                                                                                                    | Remedy                                                                                                    |
|----------------|----------------------------------------------------------------------------------------------------|----------------------------------------------------------------------------------------------------|
| 0-255<br>(dec) | InterBus-S operation<br>is disturbed and the<br>bus was stopped. All<br>outputs were reset.<br>Possible causes:<br>- Defective module<br>- Defective<br>connection between<br>the modules.<br>This display shows<br>the number of the<br>defective local bus.<br>Please refer to Page<br>32 for additional<br>information on the<br>error description. | <ul> <li>Replace defective<br/>module</li> <li>Replace defective<br/>connection</li> <li>Help for remedy:</li> <li>LEDs on the<br/>modules</li> </ul> |

## **Module Error MOD**

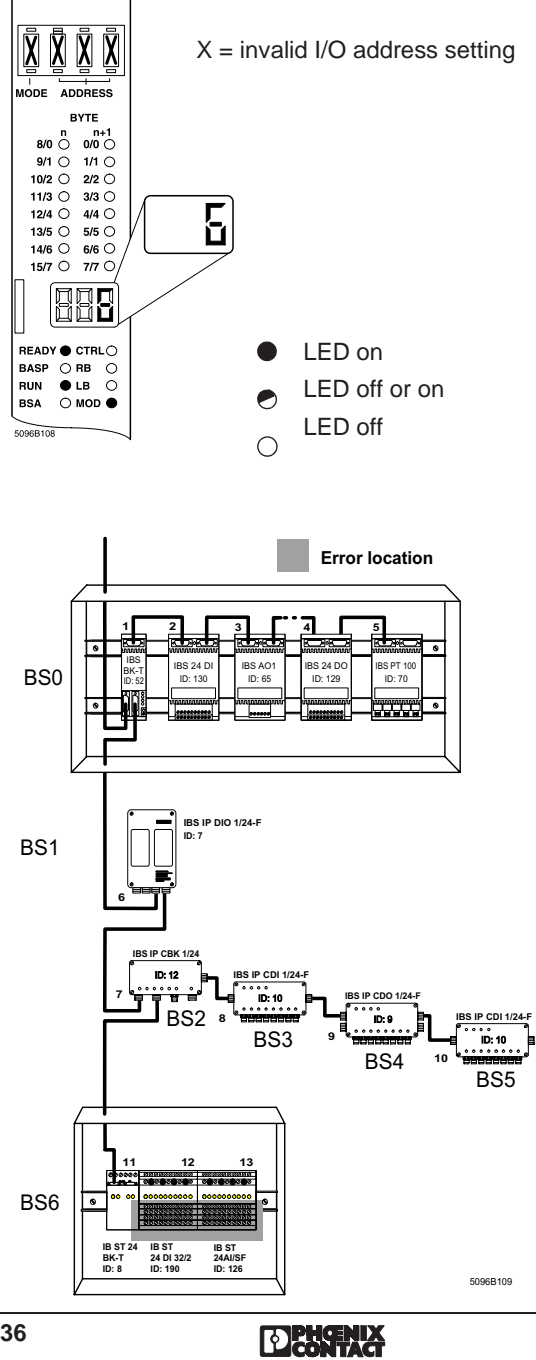

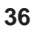

5096A

Table 13: Error description of the module error

| Dis-<br>play       | Description                                                                                                    | Remedy                                                                                                    |  |
|--------------------|----------------------------------------------------------------------------------------------------|----------------------------------------------------------------------------------------------------|--|
| 0-<br>255<br>(dec) | The module error (MOD)<br>indicates an error in the<br>periphery of an I/O module,<br>and the associated bus<br>segment number is shown<br>on the display. | Check the I/O<br>voltage of the<br>module<br>concerned and/or<br>determine a<br>short-circuit at the<br>actuator(s) |  |
|                    | Possible causes:                                                                                                    | After the error                                                                                                    |  |
|                    | of a module<br>(Indication: green LED is                                                                                                    | has been<br>removed:                                                                                                |  |
|                    | off)                                                                                                    | Clear the                                                                                                    |  |
|                    | - Short-circuit or overload of<br>an output<br>(Indication: red E LED is<br>on)                                                                            | message with the<br>CLEAR<br>DISPLAY-<br>REQUEST or<br>SEND-ALL-<br>MODULE-<br>EPROP-                               |  |
|                    | Note:                                                                                                    |                                                                                                    |  |
|                    | The bus is not affected by a module error and continues to operate!                                                                                        | REQUEST<br>commands                                                                                                 |  |
|                    | The error is indicated on the controller board and remains on the display even after the error has been removed.                                           | For modules with<br>a holding error<br>indication the<br>error indication<br>must be cleared                        |  |
|                    | Depending on the current<br>consumption, a short-circuit<br>at an actuator can have an<br>effect on further outputs of<br>the voltage group<br>concerned.  | with the<br>CONFIRM-<br>MODULE-<br>ERROR-ALL-<br>REQUEST<br>(0065) command.                                         |  |

5096A

# Diagnostic Functions on IBS Devices

## **Diagnostic Functions on the BK Module**

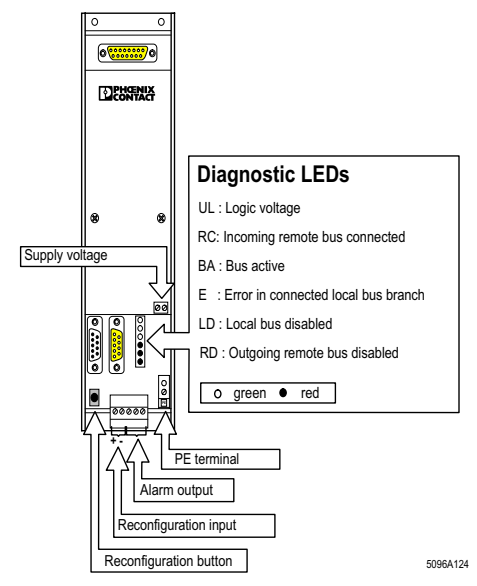

- Figure 6: Diagnostic LEDs for BK modules (here: IBS 24 BK-T)
- BK modules with I/O terminals can also indicate module errors (short-circuit of a sensor/actuator, missing I/O voltage). For this purpose, they have additional LEDs (see also diagnostic function on I/O modules).

| U <sub>L</sub> Green LED | Voltage for the module's logic circuitry  |
|--------------------------|-------------------------------------------|
| on:                      | Voltage is in the valid range             |
| off:                     | No voltage, remedy the cause,             |
|                          | replace fuse, if required (either         |
|                          | under the housing or with IBS ST modules  |
|                          | pluggable from the outside, for fuse type |
|                          | see data sheet or "Fuse Types for IBS     |
|                          | Devices", Page 49)                        |
| BA Green LED             | Bus active indication                     |
| on/off:                  | Bus active/stopped                        |

DEMENIX

| RC                                           | Green LED<br>on/off: | Status of incoming remote bus<br>Incoming remote bus active/shut down                                                              |
|----------------------------------------------|----------------------|----------------------------------------------------------------------------------------------------|
| RD                                           | Red LED<br>on/off:   | Status of outgoing remote bus<br>Outgoing remote shut down/active                                                                  |
| LD                                           | Red LED<br>on/off:   | Local bus status<br>Local bus shut down/active                                                                                     |
| Rec button<br>or terminal<br>for ext. button |                      | After the button has been actuated the PLC application program receives a message. The application program must fetch the message. |
| E                                            | Red LED<br>on:       | Error indication for outgoing local bus<br>Error in the outgoing local bus                                                         |

Some BK terminals (e.g. IBS 24 BK-T, IBS 24 BK-I/O-T) offer a floating alarm output (relay changeover contact). The alarm output is switched in the event of errors in the branching local bus (E LED is on).

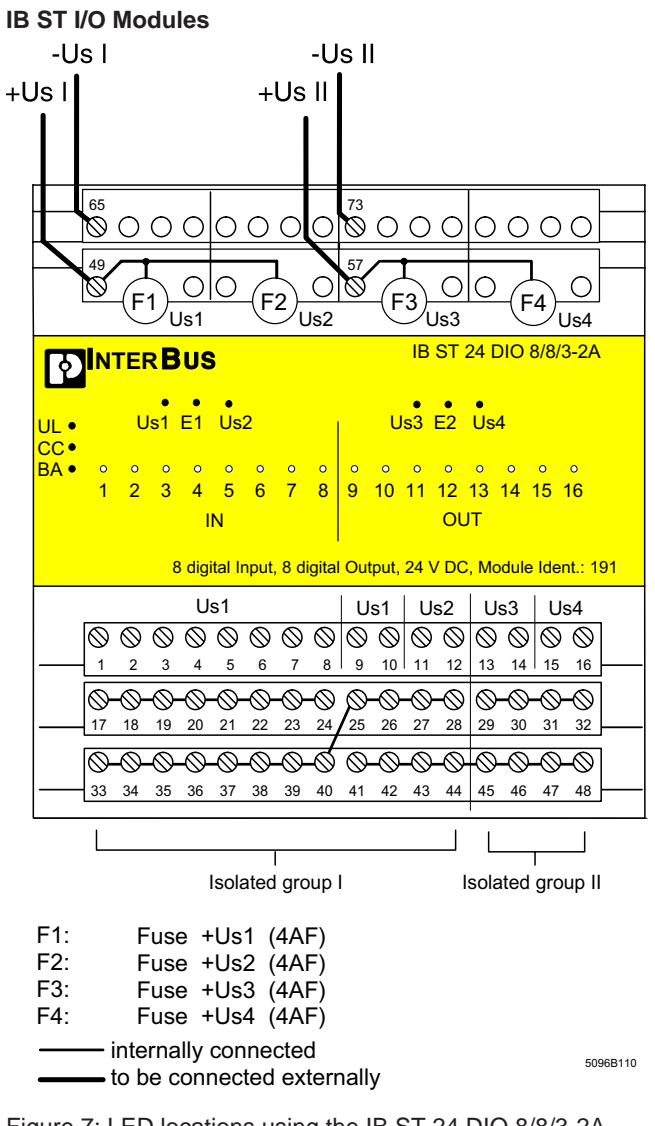

Figure 7: LED locations using the IB ST 24 DIO 8/8/3-2A module as an example

| UL  | Green LEE<br>on:<br>off: | DSupply voltage for the electronics module<br>Supply voltage UL present<br>Supply voltage UL not present<br>- Incoming ST cable missing<br>- Fuse blown in BK module<br>- Internal power pack of BK module<br>defective |
|-----|--------------------------|----------------------------------------------------------------------------------------------------|
| BA  | Green LE                 | DBus active                                                                                                    |
|     | on:                      | Data transmission on InterBus-S active                                                                                                    |
|     | off:                     | No data transmssion                                                                                                    |
| CC  | Grn LED                  | ST cable check                                                                                                    |
|     | on:                      | Incoming ST cable connected                                                                                                    |
|     | off:                     | Incoming ST cable not connected or defective                                                                                                    |
| E1  | Red LED                  | Fuse blown in isolated group I                                                                                                    |
|     |                          | terminals 1-8/9-12 (inputs or outputs)                                                                                                    |
|     | on:                      | F1 is blown, if Us1 off and Us2 on<br>(relevant for terminals 1-8 and 9-10)<br>F2 is blown, if Us2 is off and Us1 is on<br>(relevant for terminals 11-12)                                                               |
| 50  |                          |                                                                                                    |
| E2  | Red LED                  | Fuse blown in isolated group II terminals 13-16 (outputs)                                                                                                    |
|     | on:                      | F3 is blown, if Us3 is off and Us4 is on<br>(relevant for terminals 13-14)<br>F4 is blown, if Us4 is off and Us3 is off                                                                                                 |
|     |                          | (relevant for terminals 15-16)                                                                                                    |
|     | off:                     | No fuse is blown                                                                                                    |
| XX  | Yel.LED                  | I/O status (of channel XX)                                                                                                    |
|     | on:                      | Input/output is active                                                                                                    |
|     | off:                     | Input/output is inactive                                                                                                    |
| Usn | Grn LED<br>on:<br>off:   | 24V I/O supply (group n)<br>Supply voltage Usn is present<br>- Supply voltage Usn is not present<br>- Fuse of group n blown                                                                                             |

#### Flat-Pack Modules with IP 20 Protection

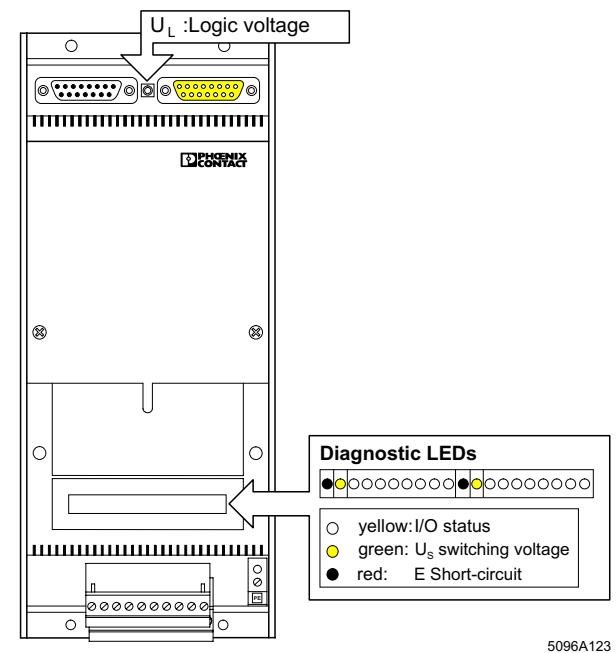

Figure 8: Example of LED diagnostics on an I/O module with IP20 protection

| No. | Yel. LED<br>on:          | I/O status<br>Output set or input is active                                                                                                    |
|-----|--------------------------|----------------------------------------------------------------------------------------------------|
| Us  | Grn LED<br>on:<br>off:   | Switching (I/O) voltage for the sensors<br>and/or actuators<br>Voltage is in the valid range<br>No voltage or voltage is too low                                |
| E   | Red LED<br>on:<br>off:   | Overload or short-circuit indication<br>Output of the module is shorted or<br>overloaded.<br>Output is okay                                                     |
| UL  | Green LEI<br>on:<br>off: | D Logic voltage for the module's electronics.<br>(drawn from the local bus cable of the BK<br>module)<br>Voltage is in the valid range<br>No voltage is present |

DENTAG

- The meaning of the LEDs described above is different for all PCP modules that are capable of communications (IBS V.24, IBS AI 3/16, IBS UTH-J, IBS AI 1/8, IBS AI,6/8, IBS CNT, etc.). In this case, the three green LEDs between the local bus terminals have the following meanings:
- U<sub>P</sub> Green LED Power supply of the module electronics on: Voltage is in the valid range off: No voltage or voltage is too low R Green LEDReset on: Reset is not active
  - off: Reset active
- TR Green LEDTransmission of parameter data is active on: Transmission is active off: No transmission

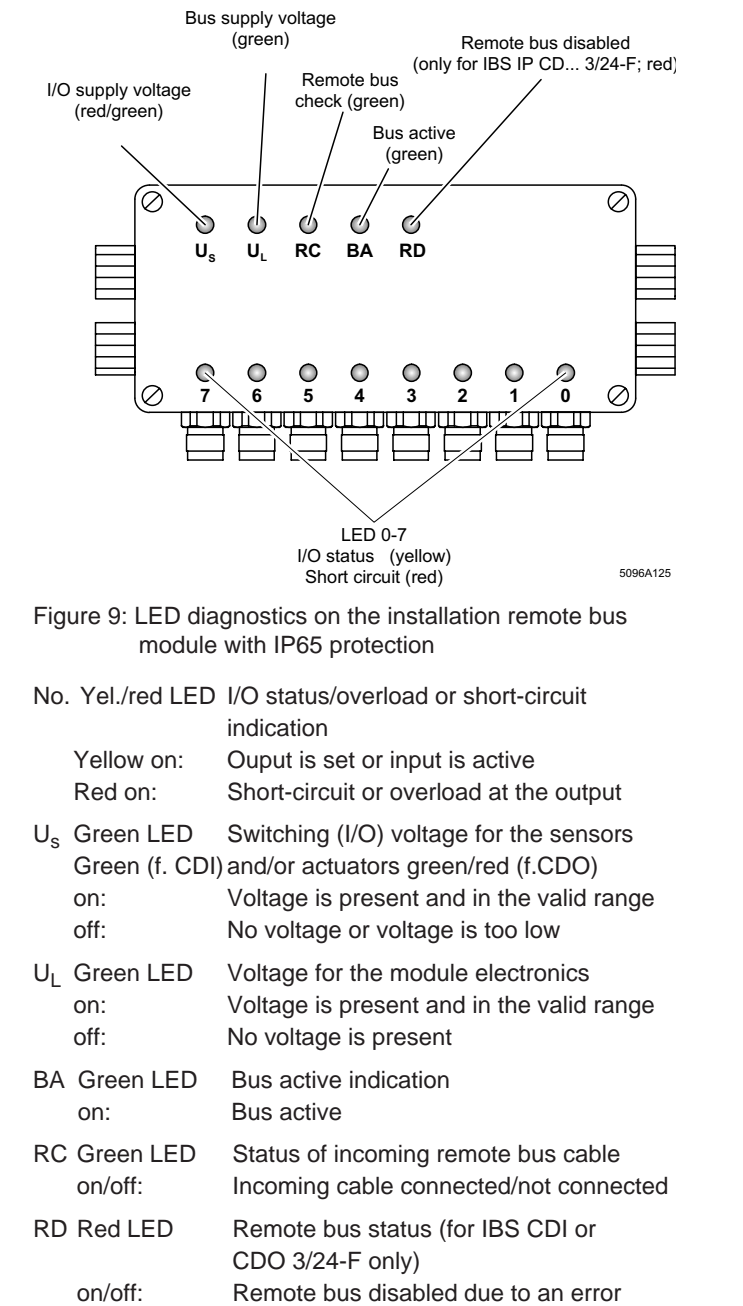

#### Installation Remote Bus Modules with IP 65 Protection

44

5096A

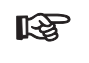

For all IP65 modules that were not designed for the use in an installation remote bus the LEDs have the following meaning:

| US  | Green LED  | Operating voltage indication |
|-----|------------|------------------------------|
| BA  | Green LED  | Remote bus active            |
| RC  | Green LED  | Remote bus check             |
| RD  | Red LED    | Remote bus disabled          |
| 0-7 | Yellow LED | I/O status indicators        |
|     |            |                              |

#### **Additional Diagnostic Tools**

#### **IBS SYS SWT Configuration Software**

The flowchart shows the operating steps in the program part "Diagnostics" which are used to evaluate the InterBus-S transmission quality.

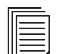

Please refer to the user manual IBS SYS SWT UM E (Order no. 27 53 87 6) for a detailed description of the operating steps for all program parts.

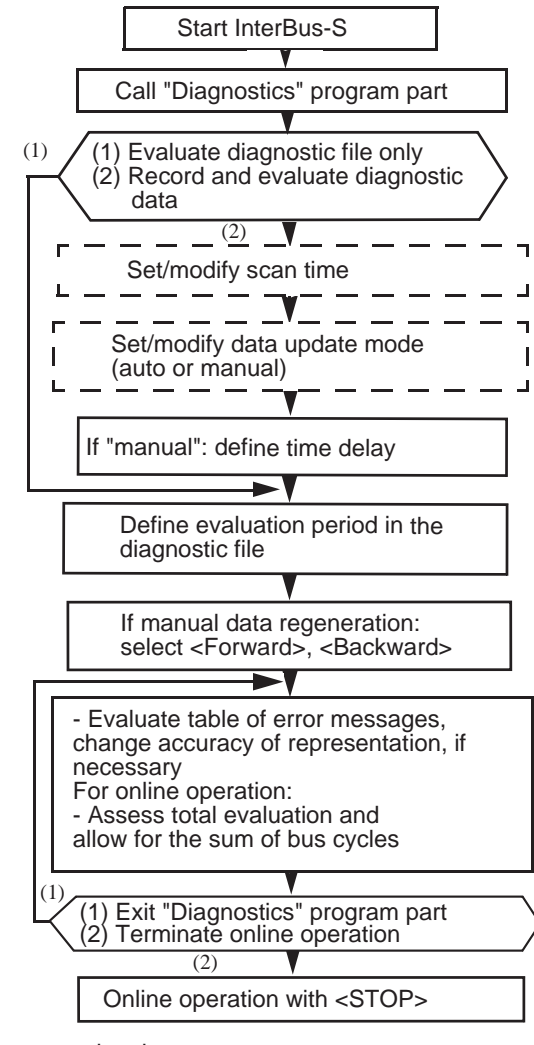

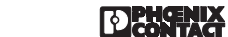

#### IBS CMD SWT - The InterBus Manager

The IBS CMD SWT program is a graphical user interface under Microsoft Windows<sup>®</sup>, which offers functions for system configuration, start-up and diagnostics. Dialog functions allow to operate and display (monitor) all connected IBS devices. Moreover, the open structure of the software allows the integration of vendor- or device-specific operation and parameterization functions:

The program makes the following functions available:

- Functions to design a bus topolgy which is needed to assign the addresses between the PLC and the connected IBS devices
- Functions to parameterize complex IBS devices
- Dialog functions to output data (e.g. set outputs) as well as to read and display current input data (monitor inputs)
- Diagnostic functions to detect and locate defective system parts (IBS devices, cables, power supplies, etc.)
- Functions for documentation of your IBS system by preparing a system description including the programmed device settings

Utility programs, which are written by other IBS device manufacturers or IBS user groups (e.g. DRIVECOM) provide further functions. The user can integrate these utility program easily into the IBS CMD SWT user interface.

Thus, IBS CMD SWT is a platform which is open to all IBS users and device manufacturers and which allows an easy to manage configuration, monitoring and diagnostics of your InterBus-S system under Microsoft Windows<sup>®</sup>.

IBS CMD SWT can be fully used as of firmware 3.7, and with restrictions with firmware 3.5x.

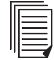

Please refer to the IBS CMD SWT UM E user manual (Order no.: 27 53 95 7) for further information about the IBS SYS SWT software.

#### Process Data Monitor Program IBS PC CB MONI

The file PCCBMONI.EXE is delivered together with the driver software for the IBS PC CB/../I-T controller boards.

The file is a separate program which can be started under DOS by calling PCCBMONI.EXE. It provides the following services:

- Start-up of an InterBus-S system using the PC
- Test of an InterBus-S system using the PC
- Control of the connected configuration
- Address allocation of the peripheral words
- Setting of outputs (binary and hex.)
- Display of the status of inputs (binary and hex.)
- Start and stop of the InterBus-S system

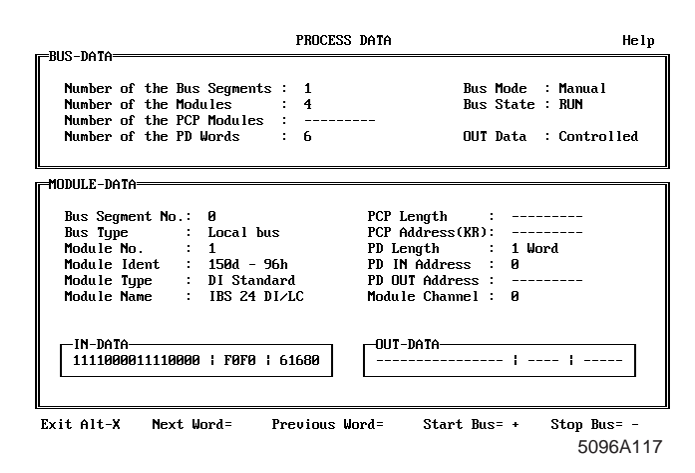

Figure 10: Input and output screen of the process data monitor program IBS PC CB MONI

#### **Fuse Types for IBS Devices**

All IBS devices with a 24V terminal are equipped with TR5 fuses. They protect the device on the bus side and, if the ones with active inputs are used, on the input side. The TR5 fuses are available from Phoenix Contact. The following table lists the fuses that are used in the modules. Fuses which are soldered in and can only be replaced at Phoenix Contact are listed as well.

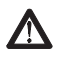

5096A

For some modules (marked in bold) the built-in medium-blow fuses are to be replaced by the ones listed below after they have blown.

#### Table 14: Overview of the fuse types

| Module Fuse type Order no. O                           | Order designation |  |  |  |
|--------------------------------------------------------|-------------------|--|--|--|
| Order no Device                                        |                   |  |  |  |
| IB ST modules                                          |                   |  |  |  |
| 2754300 IB ST 24 AL 4/SE SI TR5 0 200AT 2753452 IB     | BS TR5 0 24T      |  |  |  |
| 2754309 IB ST 24 AI 4/SF SI TR5 0 400AT 2753478 IB     | BS TR5 0 44T      |  |  |  |
| 2752534 IB ST 24 AI 4/SF-WT SI TR5 0 400AT 2753478 IB  | BS TR5 0 44T      |  |  |  |
| 2752521 IB ST 24 AO 4/BP SI, TR5 0,400AT 2753478 IB    | BS TR5 0.4AT      |  |  |  |
| 2754312 IB ST 24 AO 4/SF SI, TR5 0,400AT 2753478 IB    | BS TR5 0.4AT      |  |  |  |
| 2752440 IBS ST 24-BK- DIO-8/8/ SI. TR5 1AT 2806600 IB  | BS TR5 1AT        |  |  |  |
| 3-T-WT                                                 |                   |  |  |  |
| 2752440 IBS ST 24-BK- DIO-8/8/ SI, TR5 5AT 2767383 IB  | BS TR5 5AT        |  |  |  |
| 3-T-WT                                                 |                   |  |  |  |
| 2753232 IBS ST 24 BK LB-T SI, TR5 1AT 2806600 IB       | BS TR5 1AT        |  |  |  |
| 2754435 IBS ST 24 BK-LK SI. TR5 1AT 2806600 IB         | BS TR5 1AT        |  |  |  |
| 2753504 IBS ST 24 BK-RB-T SI. TR5 1AT 2806600 IB       | BS TR5 1AT        |  |  |  |
| 2754341 IBS ST 24 BK-T SI. TR5 1AT 2806600 IB          | BS TR5 1AT        |  |  |  |
| 2752437 IBS ST 24 BK-T-WT SI. TR5 1AT 2806600 IB       | BS TR5 1AT        |  |  |  |
| 2753012 IB ST 24 DI 32/2 SI. TR5 2AT 2752505 IB        | BS TR5 2AT        |  |  |  |
| 2752479 IB ST 24 DI 32/2-WT SI. TR5 2AT 2752505 IB     | BS TR5 2AT        |  |  |  |
| 2753708 IB ST 24 DIO 8/8/3-2A SI. TR5 4 AT 2753465 IB  | BS TR5 4AF        |  |  |  |
| 2753449 IB ST 24 DIO 8/8/3-2A-S SI. TR5 4AT 2753465 IB | BS TR5 4AF        |  |  |  |
| 2754914 IB ST 24 DO 16/3 SI. TR5 4AT 2753465 IB        | BS TR5 4AF        |  |  |  |
| 2754325 IB ST 24 DO 32/2 SI. TR5 5AI 2767383 IB        | BS TR5 5AT        |  |  |  |
| 2752482 IB ST 24 DO 32/2-WT SI, TR5 5AT 2767383 IB     | BS TR5 5AT        |  |  |  |
| 2/54891 IB ST 24 DU 8/3/2A SI. TK5 4AT 2/503/4 IB      | BS IRS 4AI        |  |  |  |
| 2/52/6/ IB 51 24 P1100 4/4 SI. TR5 0,4A1 2/534/8 IB    | BS TR5 0,4 AT     |  |  |  |
| IBS flat-pack modules with IP 20 protection            |                   |  |  |  |
| 2784023 IBS 115 DI SI. 5x20 2 AM 5032086 SI            | SI. 5*20 2AM      |  |  |  |
| 2784065 IBS 115 DO SI. 5x20 6,3 AFF None               |                   |  |  |  |
| 2784036 IBS 220 DI SI. 5x20 2 AM 5032086 SI            | SI. 5*20 2AM      |  |  |  |
| 2784078 IBS 220 DO SI. 5x20 6,3 AFF None               |                   |  |  |  |
| 2784104 IBS 230 BK UL500 mA None                       |                   |  |  |  |
| 2784120 IBS 24 BK SI. TR5 1,600AT 2767367 IB           | BS TR5 1,6AT      |  |  |  |
| 2784133 IBS 24 BK I/O SI. TR5 0,5AT 2767370 IB         | BS TR5 0,5AT      |  |  |  |
| 2784133 IBS 24 BK I/O SI. TR5 5AT 2767383 IB           | BS TR5 5AT        |  |  |  |
| 2759980 IBS 24 BK I/O-1 SI, TR5 5AI 2767383 IB         | BS TR5 5AT        |  |  |  |
| 2753030 IBS 24 BK-I/U-LK SI, IRS 1AI 2806600 IB        | BS IRS IAI        |  |  |  |
| 2757520 IBS 24 DK LWL/K SI. IKS IAI 2806000 IB         | DO INO IAI        |  |  |  |
| 2750000 IPS 24 DK/LC 3I. TR3 0,300AT NOTE ID           | DO IRJU, JAI      |  |  |  |
| 2780707 IBS 24 BK-T SI TR5 1AT 2000000 IB              | BS TR5 1AT        |  |  |  |
| 2784010 IBS 24 DI                                      |                   |  |  |  |
| 2784421 IBS 24 DI/32 No fuse                           |                   |  |  |  |

DENCENIX

Table 14: Overview of the fuse types

| Module   | Device                 | Fuse type        | Order no. | Order designation |
|----------|------------------------|------------------|-----------|-------------------|
| Order no |                        | No fue           |           |                   |
| 2806516  | IBS 24 DI/32/F2        |                  | 0707000   |                   |
| 2784654  |                        | SI. IRS SAI      | 2/0/383   | IDS I KO SAI      |
| 2764070  |                        |                  | 2000000   |                   |
| 2807007  |                        |                  | 2806600   | IBS TRS TAT       |
| 2806008  | IBS 24 DIO BB1/RELS-T  |                  | 2806600   | IBS TR5 1AT       |
| 2000990  | IBS 24 DIO BB1-1       | DICO 15 AE Wick  | Soldarad  | IDS TRUTAT        |
| 2764049  | IB3 24 DO              | FICO 15 AF WICK- | Soluereu  |                   |
| 0707070  | IDS 24 DO 4            | mann             | Coldorod  |                   |
| 2101912  | IBS 24 DO 1            | PICO 15 AF WICK- | Soldered  |                   |
| 2704052  | IPS 24 DO/22           |                  | 2767202   | IDC TOF FAT       |
| 2764052  | IBS 24 DO/32           |                  | 2101303   |                   |
| 2000503  | IBS 24 DO/32/F2        |                  | 0002000   | SI. 5 ZU ZAIVI    |
| 2700010  | IBS 24 DO/32B          |                  | 2707303   | IDO TRO DAT       |
| 2767016  | IBS 24 DO/LC           |                  | 2707303   | IDO TRO DAT       |
| 2754422  | IBS 24 DO/ISSR         | SI TR5 1AT       | 2806600   | IBS TR5 1AT       |
| 2759247  | IBS 24 DO B            | DICO 15 AE Wick- | Soldorod  | IDO INO IAI       |
| 2130341  | 100 24 00-0            | monn             | Condered  |                   |
| 279/012  | IBS 24 Pols            |                  | 2806600   | IBS TD5 1AT       |
| 2769007  | IBS 60 DI              | SI. TRO TAT      | 2000000   | IDS TRO TAT       |
| 278/026  | IBS 60 Bels            |                  | 2806600   | IBS TR5 1AT       |
| 2784081  | IBS AI                 | SI TR5 0 500AT   | 2767370   | IBS TR5 0 5AT     |
| 2758583  | IBS AL 1/8             | SI TR5 0 400AT   | 2753/78   | IBS TR5 0.4AT     |
| 2767192  | IBS AL 3               | SI TR5 0 500AT   | 2767370   | IBS TR5 0 5AT     |
| 2750222  | IBS AL 3/16            | No fuso          |           | 100 11(3 0,3/1    |
| 2752709  | IBS AI 3/D             |                  | 2767370   | IBS TR5 0.5AT     |
| 2751522  | IBS AI 3/I             | SI TR5 0.54T     | 2767370   | IBS TR5 0,5AT     |
| 2806590  | IBS AI 5/8             | No fuse          |           |                   |
| 2780658  | IBS AI/I               |                  | 2767370   | IBS TR5 0,5AT     |
| 2784094  | IBS AO 1               | SI TR5 0 54T     | 2767370   | IBS TR5 0,5AT     |
| 2784230  | IBS AO 2               | SI_TR5.0.5AT     | 2767370   | IBS TR5 0,5AT     |
| 2767202  | IBS AO 3               | SI_TR5.0.5AT     | 2767370   | IBS TR5 0,5AT     |
| 2758596  | IBS AO 4/8             | SI_TR5.0.4AT     | 2753478   | IBS TR5 0 4AT     |
| 2784227  | IBS CNT                | SI_TR5.5AT       | 2767383   | IBS TR5 5AT       |
| 2787839  | IBS PT 100A/2          | SL TR5 0 5AT     | 2767370   | IBS TR5 0,5AT     |
| 2787842  | IBS PT 100A/4          | SI. TR5 0.5AT    | 2767370   | IBS TR5 0,5AT     |
|          | IBC medules with ID    | CE protoction    |           |                   |
| 0750040  | IBS modules with IP    | os protection    | 5000540   |                   |
| 2758046  | IBS 24 IP DIO BB1-1    | SI. 5X20 6,3 AT  | 5030512   | SI. 5"20 6,300AT  |
| 2754260  | IBS 24 IP DIO BB1/EFK- | SI. TRS TAT      | 2806600   | IBS TR5 TAT       |
| 0750000  |                        |                  | 5020542   | CL 5*20 C 200AT   |
| 2758020  |                        | SI. 5X20 6,3 AT  | 5030512   | SI. 5 20 6,300AT  |
| 21 30033 |                        | 31. 3720 0,3 AT  | 3030312   | 31. 3 20 0,300AT  |
| 2750022  |                        |                  | None      |                   |
| 21 30033 |                        | 51. 3720 0,3 AT  | None      |                   |
| 2750049  |                        |                  | 2767370   | IBS TR5 0.5AT     |
| 2750721  |                        |                  | 2767370   | IBS TR5 0.5AT     |
| 2754502  |                        |                  | 2767370   | IBS TR5 0.5AT     |
| 2753203  | IBS IP CDI 3/24-F      | SI TR5 0.54T     | 2767370   | IBS TR5 0,5AT     |
| 2759799  | IBS IP CDO 1/24-F      | SI_TR5.0.5AT     | 2767370   | IBS TR5 0,5AT     |
| 2754493  | IBS IP CDO 2/24-F      | SI_TR5.0.5AT     | 2767370   | IBS TR5 0,5AT     |
| 2753216  | IBS IP CDO 3/24-F      | SL TR5 0 5AT     | 2767370   | IBS TR5 0,5AT     |
| 2100210  |                        | •                |           |                   |
|          | Host controller boar   | as               | Coldoro   |                   |
| 2806969  | IBS A25 DCB/I-T        | SI. TR5 1AT      | Soldered  |                   |
| 2751153  | IBS ETH CB-T           | SI. TR5 1,6AT    | 2767367   | IBS TR5 1,6AT     |
| 2806448  | IBS IPC DCB/I-T        | SI. TR5 2AT      | 2752505   | IBS TR5 2AT       |
| 2806435  | IBS IPC DCB-T          | SI. TR5 2AT      | 2752505   | IBS TR5 2AT       |
| 2784780  | IBS PC AT              | SI. TR5 1AT      | 2806600   | IBS TR5 1AT       |
| 2806040  | IBS PC AT 2            | SI. TR5 1AT      | 2806600   | IBS TR5 1AT       |
| 2784793  | IBS PC AT/I            | SI. TR5 1AT      | 2806600   | IBS TR5 1AT       |
| 2806587  | IBS PC AT/I 2          | SI. TR5 1AT      | 2806600   | IBS TR5 1AT       |
| 2751797  | IBS S5 DSC/I-T P1      | SI. TR5 2AT      | 2752505   | IBS TR5 2AT       |
| 2806215  | IBS S5 DCB-T           | SI. TR5 2AT      | 2752505   | IBS TR5 2AT       |
| 2758156  | IBS S5 DCB/I-T         | SI. TR5 2AT      | 2752505   | IBS TR5 2AT       |
| 2752712  | IB2 SIN CB-1           | 51. TR5 2AT      | 2752505   | IBS TR5 2AT       |

50

DECONTACT

#### Replacement of INTERBUS-S Components

#### **Replacing the InterBus-S Controller Board**

If you want to replace the controller board you should proceed as follows:

- 1. Observe system-related safety information
- 2. Shut down the host system (PLC, VMEbus computer, PC).
  - Caution: The bus system stops!
- 3. Unplug the remote bus cable from the controller board.
- Pull out the controller board (In the case of DCB controller boards the EEPROM card must be replaced as well.)
- 5. Make the necessary settings on the controller board (jumper/DIP switches).
- 6. Insert the new controller board.
- 7. Plug the remote bus cable into the controller board and screw it tight.
- 8. Supply the host system with voltage
- 9. Start the host system.

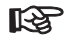

The settings on the controller board should be put down in writing and, if they are not quite clear, be verified by means of the user manual of the controller board.

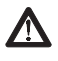

Tighten the screws of the remote bus cable only manually tight using a screwdriver. Otherwise, the threads in the connector socket may be pulled out.

#### **VMEbus Systems**

The front plate of the controller board for VMEbus systems must be connected conductively with the mounting rack. Therefore, transitions between front pate and the mounting rack must neither be anodized nor painted!

#### PC

The IBS CB cover plate must be connected conductively with the PC housing. Tighten the screw of the IBS CB cover plate carefully.

#### Replacing an InterBus-S Device (IB ST)

If you want to replace a device you should proceed as follows:

- 1. Put the system into a safe state
- 2. Switch off power supply of the bus segment concerned.
- 3. Unplug the bus cable at the device (does not apply to IB ST modules).
- 4. Remove signal cable/CombiCon connector from IBS device (does not apply to IB ST modules).
- 5. Remove the IBS device; for IB ST: pull out the electronics module.
- 6. Make the necessary settings/configuration on the new device (Page 55).
- 7. Install the new device. For IB ST: insert new electronics module.
- 8. Connect the signal cable/CombiCon connectors to the device (does not apply to IB ST modules).
- 9. Connect the bus cable with the device (does not apply to IB ST modules).
- 10. Switch on the power supply of the bus segment concerned.

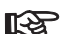

Signal cables which are connected to CombiCon screw-clamp connectors need not be removed if the device is to be replaced.

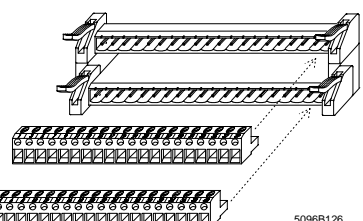

Figure 11: CombiCon screw-clamp connectors

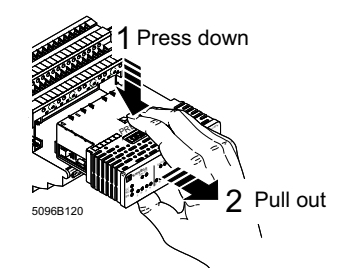

Figure 12: Easy removal of the IB ST electronics module

#### **Replacing InterBus-S Devices With IP20 Protection**

Do not remove the cover from the devices!

- 1. Unplug the bus connectors from the device.
- 2. Remove connectors and PE connecting cable.
- 3. Unhook the device from the DIN rail.
- 4. Installation is done in reverse order.

#### <u>IBS 24 BK-T</u>

Remove connector for the reconfiguration button REC (if used), remove connector for the alarm output and unscrew the power supply cables (not pluggable).

#### IBS BB1 module without IP65 housing

The module electronics is located in the middle of the module in its own housing and can be pulled out after two fixing screws have been loosened.

#### **Replacing InterBus-S Devices With IP65 Protection**

The location of the mouting screws is described in the data sheet of the associated device.

IBS CBK, IBS CDI, IBS CDO (compact module)

The module can be replaced without having to open the housing.

- 1. Remove connectors after the screwed cap has been loosened.
- 2. Unscrew the mounting screws.

#### IBS BB2 module

- 1. Switch off the power.
- 2. Open the housing.
- The module electronics can be found in the middle of the module in its own housing and can be pulled out after two fixing screws have been removed.
- IBS IP DIO and IBS IP BDIO module
- 1. Open the housing.
- Remove the flanges by pulling out the fixing clamps (see figure on next page).
- 3. Take out the CombiCon scew-clamp connectors through the openings on the side.
- 4. Loosen the PE connecting cable.
- 5. Loosen the fixing screws.
- 6. Installation is done in reverse order.

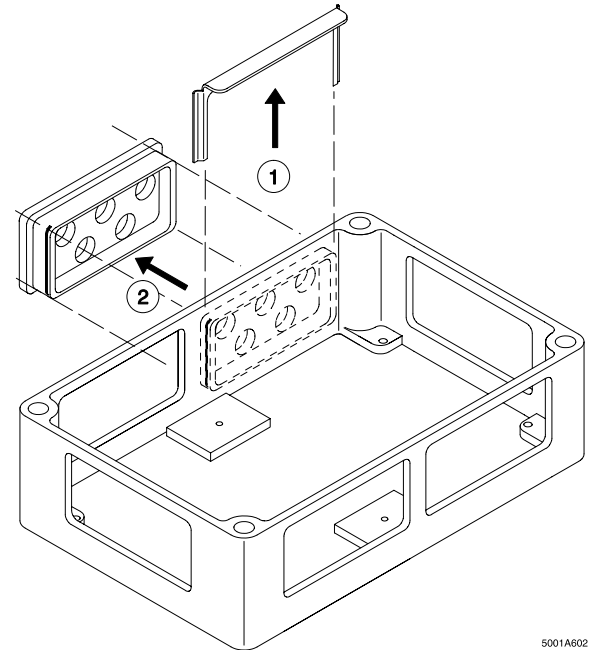

Figure 13: Removing a flange from the housing of an IP DIO module

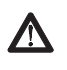

Please ensure that there is a conductive connection between the flange and the housing when you re-install the housing. Only then can a proper shielding be ensured.

#### Making Settings on/Configuring a New Device

Some IBS devices can be configured. In this case, the settings of the old device must be set on the new device as well.

#### IBS Devices with Voltage or Short-Circuit Monitoring:

Some IBS devices can indicate a power supply failure or the short circuit of an output via the bus system. This is not a standard setting, it must be activated by a jumper. Please refer to the package slip for information about this function and the location of the jumpers.

# Retrofitting IBS Analog Modules with a Voltage Input to a Current Input:

The modules IBS Al/3 and IBS Al can be retrofitted with a current input. The current input is implemented by soldering a 50  $\Omega$  precision measurement resistor (IBS Al/R , Order No.: 27 84 43 53) into the input step of the voltage input. These resistors must be ordered when the module is purchased. When the module is replaced, it has to be ensured that the new module also has this 50  $\Omega$  resistor. The package slip shows the location of the 50  $\Omega$  resistor.

#### **IBS CNT:**

Unscrew the cover of the module. A jumper bank is located on the motherboard above the LEDs. These jumpers can be used to configure the counter channels. The positions of the jumpers must be set on the new module as well.

#### IBS AI x/8, IBS AI x/16:

If an input gain different than 1 is required, this gain can be stored in an EEPROM on the module. The module can be programmed directly by means of the control program (via PCP) or by means of the configuration software SACON (Order no. 27 58 56 7).

#### Repair of Defective INTERBUS-S Components

#### Information on a Defective Device

If you need to send in a defective InterBus-S component for repair to Phoenix Contact, please copy the service sheet overleaf to a DIN A4 format and fill it out.

Your complete information facilitates the service and allows a quick processing.

Please enclose the filled out service sheet with the component to be sent in.

Send defective parts which were manufacturered by Phoenix Contact with the note "For Repair" to your nearest Phoenix Contact representative or agency.

# Consultation in the Event of Application Difficulties

Should you have any general questions concerning InterBus products, or application difficulties which cannot be overcome by means of this diagnostics guide, please contact your nearest Phoenix Contact representative or agency.

#### We Are Interested in Your Opinion!

We would like to hear your suggestions, wishes, criticism concerning this diagnostics guide.

No matter how small your contribution, we will deal with any hint or comment.

Please sent your comments, suggestions, etc. to the following address:

Phoenix Contact GmbH & Co. Produktmarketing INTERBUS/ME-DOKU Flachsmarktstr. 8-28

D-32825 Blomberg

Germany

Alternatively, you may use the following FAX number: FAX No.: Germany-5235-331199 Phoenix Contact GmbH & Co. Produktmarketing INTERBUS/ME-DOKU

# Service Sheet For the Repair of Defective INTERBUS-S Components

| Contact name for Phoenix Contact |  |     |  |
|----------------------------------|--|-----|--|
| Mr./Mrs./Ms.                     |  |     |  |
| Company                          |  |     |  |
| Department                       |  |     |  |
| Address                          |  |     |  |
| Postal code/city country         |  |     |  |
| Phone                            |  | FAX |  |

| General information about the system concerned               |   |   |          |    |   |   |
|--------------------------------------------------------------|---|---|----------|----|---|---|
| Control system and CPU used                                  |   |   |          |    |   |   |
| What other boards are plugged?                               |   |   |          |    |   |   |
| Type and serial number of the controller board               |   |   |          |    |   |   |
| The letter which is marked on the controller board <b>or</b> | A | В | С        | D  | E | F |
| Version number of the<br>controller board                    |   |   | <u> </u> |    | - |   |
| Version number of the software                               |   |   |          |    |   |   |
| Is PCP communication used?                                   |   | 6 |          | No | ) |   |

| Defective component    |  |  |  |
|------------------------|--|--|--|
| Designation            |  |  |  |
| Revision letter/number |  |  |  |
| Serial number          |  |  |  |
| Vendor                 |  |  |  |

| Error description                   |  |  |  |  |  |
|-------------------------------------|--|--|--|--|--|
| Since when does the error occur?    |  |  |  |  |  |
| How often does it occur?            |  |  |  |  |  |
| How does the error manifest itself? |  |  |  |  |  |
|                                     |  |  |  |  |  |
|                                     |  |  |  |  |  |
|                                     |  |  |  |  |  |
|                                     |  |  |  |  |  |
|                                     |  |  |  |  |  |
|                                     |  |  |  |  |  |
|                                     |  |  |  |  |  |
|                                     |  |  |  |  |  |
|                                     |  |  |  |  |  |
|                                     |  |  |  |  |  |
|                                     |  |  |  |  |  |
|                                     |  |  |  |  |  |
|                                     |  |  |  |  |  |
|                                     |  |  |  |  |  |
|                                     |  |  |  |  |  |
|                                     |  |  |  |  |  |
|                                     |  |  |  |  |  |
|                                     |  |  |  |  |  |

Notes:

# Comparing the DCB Board With Other Controller Boards

Table 15: Comparison of the displays between the DCB controller board and other controller boards

| LED indicators                    |         |                                     |                                              |  |  |  |
|-----------------------------------|---------|-------------------------------------|----------------------------------------------|--|--|--|
| DCB                               | VME CB  | PC CB                               | S5 100 CB                                    |  |  |  |
| Ready                             | RDY     | MA Ready                            | Run<br>(blinking)                            |  |  |  |
| BASP                              | SYSFAIL | See user<br>manual                  | Diagnostic<br>bit 6                          |  |  |  |
| RUN                               | RUN     | MA RUN                              | RUN<br>(permanent<br>light)                  |  |  |  |
| BSA                               | BSA     | Driver<br>message<br>x <sub>1</sub> | -                                            |  |  |  |
| CTRL                              | ERR     | x <sub>2</sub>                      | Error<br>(quadruple<br>blinking<br>interval) |  |  |  |
| RB                                | ERR     | x <sub>2</sub>                      | Error (triple<br>blinking<br>interval)       |  |  |  |
| LB                                | ERR     | x <sub>2</sub>                      | Error (double<br>blinking<br>interval)       |  |  |  |
| MOD                               | ERR     | x <sub>2</sub>                      | Error (single<br>blinking<br>interval)       |  |  |  |
| Blinking<br>diagnostic<br>display | -       | -                                   | Error<br>(permanent<br>light)                |  |  |  |

x1: Get IBS Diagnostic , structure element "State"

x2: Get IBS Diagnostic , structure element "ErrType"

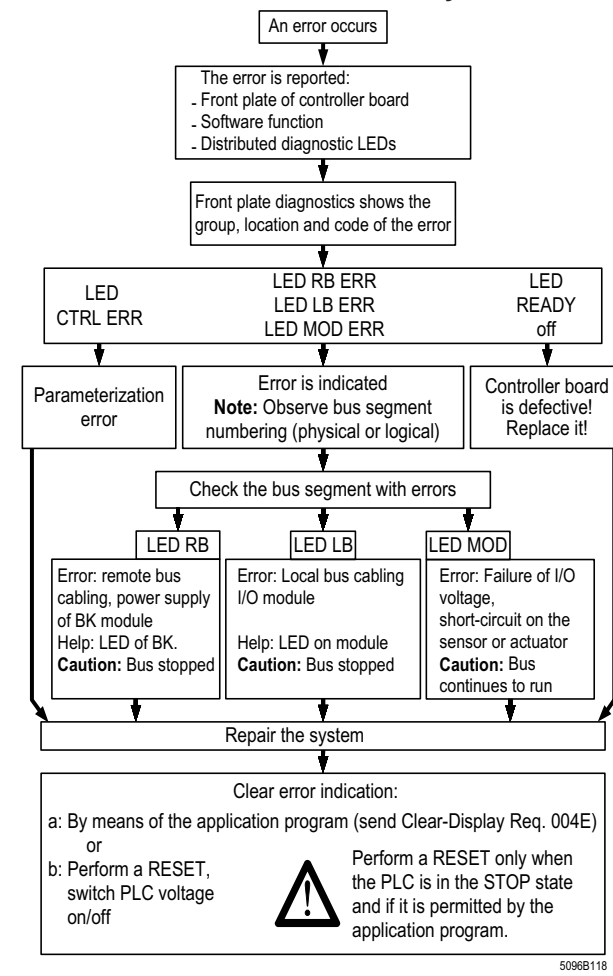

Flowchart for the Error Recovery

The diagnostic response of the controller board is as follows:

- 1. Detection of an operating or error condition; automatic diagnostics
- 2. Display of the diagnostic data by means of
- Front plate (error group and parameter via LED)
   Diagnostic reg. (like front plate, but via memory)
  - Acknowledgment delay
- Further diagnostic functions by means of the ISFP software program (included function blocks)
   V.24 port for the connection of a diagnostic program (IBS SYS SWT or IBS CMD SWT).

**PHENIX** CONTACT

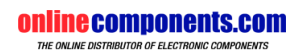

5096A

<text> Phoenix Contact GmbH & Co. KG Postfach 13 41 D-32819 Blomberg Phone: Germany-5235-3-00 Fax: Germany-5235-3-41200